# ระบบจองห้องออนไลน์

มหาวิทยาลัยศรีนครินทรวิโรฒ

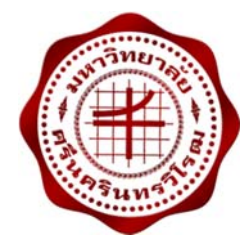

คู่มือการใช้ระบบจองห้องออนไลน์

สำหรับเจ้าหน้าที่

ปรับปรุงเมื่อวันที่ 24 มีนาคม 2559 จัดทำโดย: นางสาวอมรรัตน์ เอื้อมานะสกุล นักวิชาการคอมพิวเตอร์ ฝ่ายระบบสารสนเทศ สำนักคอมพิวเตอร์ มหาวิทยาลัยศรีนครินทรวิโรฒ

# ้ คู่มือการใช้ระบบงานจองห้องออนไลน์ สำหรับเจ้าหน้าที่

ระบบจองห้องออนไลน์ เข้าใช้งาน <u>http://roombook.swu.ac.th</u> หน้าจอดังรูปที่ 1

| เบ้าหลัก                                                 | สอบถามการจอง ยกเล็กการจ                           | อง  | ระบบจองห้องออนไลน์ 🛞 มหาวิทยาลัยศรีนครินทรวิโรฒ<br>ระเบลงผลลางพบเลงา บทเบลรเกร<br>สำหรับเจ้าหน้                                                                                         |
|----------------------------------------------------------|---------------------------------------------------|-----|----------------------------------------------------------------------------------------------------|
| ค้นหาห้องว่าง                                            |                                                   |     | ข่าวประกาศ                                                                                                    |
| วันที่ใช้*<br>เวลาที่ใช้*<br>เจ้าของห้อง*<br>สถานที่ตั้ง | □ - □ □       □     □       [เลือก]       [เลือก] | > > | <ul> <li>**ระบบนี้สำหรับบุคลากร มศว เท่านั้น**</li> <li>หากหน่วยงานต้องการทดลอง หรืออบรมการใช้ระบบ ติดต่อสอบถามได้ที่ ฝ่ายระบบสารสนเทศ<br/>สำนักคอมพิวเตอร์ เบอร์ภายใน 15024</li> </ul> |
| อาคาร<br>ประเภทห้อง                                      | [-เลือก-]<br>[-เลือก-]                            | > > | การให้บริการระบบจองห้องออนไลน์                                                                                                    |
| ชั้นที่                                                  | [เลือก]<br>ค้นหา ล้ำง                             | ~   | สำหรับผู้จองห้อง โปรดอ่านเงื่อนไข ดังนี้<br>• การจองห้องของสำนักคอมพิวเตอร์ 🚥<br>• การจองห้องของสำนักหอสมุดกลาง ประสานมิตร 🚥                                                            |
| เอกสาร - คู่มี<br>🔶 คู่มือการใช้เ                        | อ<br>งานจองห้อง สำหรับบุคลากร 🚥                   |     |                                                                                                    |

รูปที่ 1

#### หน้าหลัก

ผู้อนุมัติเข้าสู่ระบบ โดยคลิก "<mark>สำหรับเจ้าหน้าที่</mark>" ดังรูปที่ 2

| หน้าหลัก                  | สอบถามการจอง               | ยกเลิกการจอง | สำหรับเจ้าหน้าที่ 25                                                                                                    |
|---------------------------|----------------------------|--------------|----------------------------------------------------------------------------------------------------|
|                           |                            |              | Buasri id: Password : Login                                                                                                    |
| ด้นหาห้องว่าง             |                            |              | ข่าวประกาศ                                                                                                    |
| วันที่ใช้*<br>เวลาที่ใช้* |                            | เลือก] ✔     | <ul> <li>**ระบบนี้สำหรับบุคลากร มศว เท่านั้น**</li> <li>หากหน่วยงานต้องการทดลอง หรืออบรมการใช้ระบบ ติดต่อสอบถามได้ที่ ฝ่ายระบบสารสนเทศ<br/>ส่วนออนเพื่อการร์ ผมร์กอนใน 15024</li> </ul> |
| เจ้าของห้อง*              | [เลือก]                    | ~            |                                                                                                    |
| สถานที่ดัง<br>อาคาร       | [เลือก]                    | ~            |                                                                                                    |
| ประเภทห้อง                | [เลือก]                    | $\sim$       | การให้บริการระบบของห้องออนไลน์                                                                                                    |
| ขั้นที                    | [เลือก]<br>ค้นหา ส่        | •            | สำหรับผู้จองห้อง โปรดอ่านเงื่อนไข ดังนี้<br>• การจองห้องของสำนักคอมพิวเตอร์<br>• การจองห้องของสำนักหอสมุดกลาง ประสานมิตร                                                                |
| เอกสาร - คู่มือ           | พวกพักง สำหรับแคลาคร       | : 0730)      |                                                                                                    |
| 🗯 พุ่มยการไปง             | าดงอองออง ตาทงาวบุพิต 1113 |              |                                                                                                    |

รูปที่ 2

#### ผู้อนุมัติระบุเงื่อนไข ดังนี้

| เงื่อนไข                        | คำอธิบาย   |
|---------------------------------|------------|
| Buasri id*                      | รหัสบัวศรี |
| Password*                       | รหัสผ่าน   |
| หมายเหตุ: * เงื่อนไขที่ต้องระบุ |            |

เมื่อกรอกเงื่อนไขทั้งหมดแล้ว คลิกปุ่ม Login จะปรากฏหน้าจอดังรูปที่ 3

|                                                                                                    | ROOM RESERVATION SYSTEM<br>ระบบจอาห้อวออนไลน์ 🛞 มหาวิทยาลัยศรีนครินทรวิโรฒ<br>ระเบนจอวห้อวออนไลน์ |                            |
|----------------------------------------------------------------------------------------------------|---------------------------------------------------------------------------------------------------|----------------------------|
|                                                                                                    | Buasri ID:                                                                                        | ออกจากระบบ 🎦               |
|                                                                                                    | ยืนดีต้องรับเข้าสู่ระบบจองห้องออนไลน์                                                             |                            |
| Copyright @2012 - 2016 Computer Center, Srinakharinwirot University<br>Web established v.1.0: October 2012 | หากมีข้อสงสัยหรือข้อเสนอแนะเกี่ยวกับระบบ กรุณาดี                                                  | ดต่อผู้ดูแลห้องชองหน่วยงาน |

รูปที่ 3

### กำหนดเหตุผลการยกเลิก/ไม่อนุมัติ

ไปที่เมนู "**งานจองห้อง**" จากนั้นคลิก "กำหนดเหตุผลการยกเลิก/ไม่อนุมัติ" ดังรูปที่ 4

|                 | งานจองห้อง งานรายงาน                                                         |                                                   |                            |
|-----------------|------------------------------------------------------------------------------|---------------------------------------------------|----------------------------|
| E CA            | กำหนดเหตุผลการยกเลิก/ไม่อนุบัติ                                              | Burger TDr                                        | 2202205201                 |
| SOA             | กำหนดวัตถุประสงค์                                                            | Dudoli IV.                                        | BBITS INSULUSIN            |
|                 | บันทึกข้อมูลการจองห้อง                                                       |                                                   |                            |
|                 | อนุมัดิการขอจองห้องและอุปกรณ์                                                |                                                   |                            |
|                 | บันทึกการใช้ห้อง                                                             | ยินดีต้องรับเข้าสู่ระบบจองห้องออนไลน์             |                            |
|                 |                                                                              |                                                   |                            |
| Copyri<br>Web e | ght @2012 - 2016 Computer Center, Srinakha<br>stablished v.1.0: October 2012 | พากมีข้อสงลัยหรือข้อเสนอแนะเกี่ยวกับระบบ กรุณาดิเ | ดต่อผู้ดูแลห้องของหน่วยงาน |

รูปที่ 4

หน้าจอหลักแท็บ "บันทึก" แสดงดังรูปที่ 5

| 🖹 SALA PROGRAM ID: frsvopc001 ก่าหนดเหตุผลการยกเล็ก/ไม่อนุมัต์ Bt                                                                                  | asri ID: ออกจากระบบ 🌅                     |
|----------------------------------------------------------------------------------------------------|-------------------------------------------|
| ຼີ <mark>ມັນກັດ 6ພນາ</mark><br>ສິ 🗇 ເດີຍ 📄 ລບ 🕞 ບັນອັດ 🗙 ຍກເລີກ                                                                                    | สถานะ: เห็ม                               |
| ទារីតហេតុអន :                                                                                                    |                                           |
| รายละเอียดเหตุผล* :                                                                                                    |                                           |
| Copyright ©2012 - 2016 Computer Center, Srinakharinwirot University พวกมีข้อสอสัยหรือข้อเข้อเหนือนแนะเกี่ยว<br>Web established v.1.0: October 2012 | กับระบบ กรุณาดิดต่อผู้ดูแลห้องของหน่วยงาเ |

รูปที่ 5

เพิ่มข้อมูลได้ในแท็บนี้ โดยระบุเงื่อนไข ดังนี้

# ระบบงานจองห้องออนไลน์ คู่มือสำหรับเจ้าหน้าที่ เงื่อนไข คำอธิบาย รายละเอียดเหตุผล\* เหตุผลการยกเลิก/ไม่อนุมัติ หมายเหตุ: \* เงื่อนไขที่ต้องระบุ

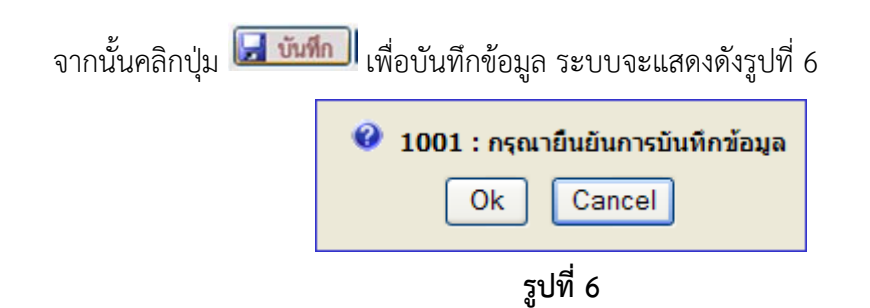

ให้ผู้บันทึกกดปุ่ม Ok ถ้าต้องการบันทึก แต่ถ้าไม่ต้องการบันทึกให้กดปุ่ม Cancel

หลังจากกดปุ่ม Ok แล้ว ระบบจะแสดงดังรูปที่ 7 เพื่อแสดงถึงการทำงานสมบูรณ์

| 🕄 2001 : การทำงานเรียบร้อย |
|----------------------------|
| ОК                         |
| รูปที่ 7                   |

**แก้ไขข้อมูล** ได้โดยการไปที่แท็บ "**ค้นหา**" ดังรูปที่ 8

| บันทึก <mark>( คับหา</mark>                                                          | สถานะ: -                                                        |
|--------------------------------------------------------------------------------------|-----------------------------------------------------------------|
|                                                                                      |                                                                 |
| <u>ดำขึ้นจง</u> สามารถใส่เครื่องหมาย % เมื่อต้องการค้นหาบางส่วนของคำ<br>รหัสเหตุผล : |                                                                 |
| รายละเอียดเหตุผล :                                                                   |                                                                 |
| ©2012 - 2016 Computer Center, Srinakharinwirot University                            | หากมีข้อสงสัยหรือข้อเสนอแนะเกี่ยวกับระบบ กรุณาติดต่อผู้ดูแลพ้อง |

จากนั้นคลิกปุ่ม 😽 ระบบแสดงรายการตารางข้อมูล ดังรูปที่ 9

#### ระบบงานจองห้องออนไลน์ ด่งือส่วนรับแว้วหน้าที่

คู่มือสำหรับเจ้าหน้าที่

| PROGR           | AM ID         | : frsvopc001 ก่าง   | เนดเหตุผลการยกเล็ก/ไม่อนุมัติ                                                    |   | Buasri ID:                                                                                                    | ออกจาก                                                                                                    |
|-----------------|---------------|---------------------|----------------------------------------------------------------------------------|---|----------------------------------------------------------------------------------------------------|----------------------------------------------------------------------------------------------------|
| <u>ມ</u><br>:ลบ | นทึก          | ✓ ค้นหา             |                                                                                  |   | a                                                                                                    | งถานะ: ค้นหา                                                                                                    |
| ค้นหา           |               |                     |                                                                                  |   |                                                                                                    | 6                                                                                                    |
| <u>คำขึ้แจ</u>  | <u>ง</u> สามา | ารถใส่เครื่องหมาย % | เมื่อต้องการค้นหาบางส่วนของคำ<br>รหัสเหตุผล :<br>รายละเอียดเหตุผล :              | 9 |                                                                                                    |                                                                                                    |
|                 |               | รหัสเหตุผล          | รายละเอียดเหตุผล                                                                 |   |                                                                                                    |                                                                                                    |
|                 | 1             |                     | บันทึกข้อมูลผิดพลาด                                                              |   | ราย                                                                                                    | เละเอียด                                                                                                    |
|                 | 2             |                     | ผู้จองขอยกเล็กการจอง                                                             |   | ราย                                                                                                    | เละเอียด                                                                                                    |
|                 | 3             |                     | พ้องไม่ว่าง                                                                      |   | ราย                                                                                                    | เละเอียด                                                                                                    |
|                 | 4             |                     | กรรมการติดราชการ                                                                 |   | ราย                                                                                                    | เละเอียด                                                                                                    |
|                 | 5             |                     | หน่วยงานไม่พร้อมให้บริการ                                                        |   | ราย                                                                                                    | เละเอียด                                                                                                    |
|                 | 6             |                     | ไม่มีกระแสไฟฟ้า                                                                  |   | ราย                                                                                                    | เละเอียด                                                                                                    |
|                 | 7             |                     | เนื้องจากห้อง ประชุม306 ใช้เป็นห้องประชุมสำนักและให้นิสิตบัณฑิตใช้ศึกษาเป็นกลุ่ม |   | ราย                                                                                                    | เละเอียด                                                                                                    |
|                 | 8             |                     | เนื่องจากเป็นห้องประชุมสำรองห้องไว้เพื่อใช้ในการประชุมขอให้ขอใช้เป็นรายครั้ง     |   | ราย                                                                                                    | ເລະເວັນດ                                                                                                    |
|                 | 9             |                     | เนื่องจากเป็นห้องขนาดใหญ่ จุ 160 คน ไม่เหมาะสำหรับการการใช้ 40 คน                |   | ราย                                                                                                    | เละเอียด                                                                                                    |
|                 | 10            |                     | ห้องไม่ว่าง ค.มนุษย์ ใช้10.00-12.30 น                                            |   | ราย                                                                                                    | เละเอียด                                                                                                    |
|                 |               |                     |                                                                                  |   | and the second second second second second second second second second second second second second second second | ( provide the second second se |

# รูปที่ 9

จากนั้นคลิก "รายละเอียด" ระบบจะแสดงหน้าแท็บ "**บันทึก**" แต่สถานะมุมบนขวามือ จะแสดงว่า "สถานะ : แก้ไข" ดังรูปที่ 10

| บับทึก ( คันหา<br>! ♥ เพิ่ม I≱ แก้ไข = ลบ โ⊒ บันฟิก X ยกเล็ก (ar<br>รหัสเหตุผล : ] | สถานะ: แก้ไข |
|------------------------------------------------------------------------------------|--------------|
| รหัสเหตุผล : 1                                                                     |              |
|                                                                                    |              |
| รายละเอียดเหตุผล* : [บันทึกข้อมูลมิกหลาย] ×                                        |              |

รูปที่ 10

จากนั้นคลิกปุ่ม 🖵 疏 เพื่อบันทึกข้อมูล ระบบจะแสดงดังรูปที่ 11

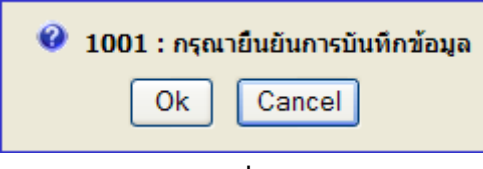

รูปที่ 11

ให้ผู้บันทึกกดปุ่ม Ok ถ้าต้องการบันทึก แต่ถ้าไม่ต้องการบันทึกให้กดปุ่ม Cancel

หลังจากกดปุ่ม Ok แล้ว ระบบจะแสดงดังรูปที่ 12 เพื่อแสดงถึงการทำงานสมบูรณ์

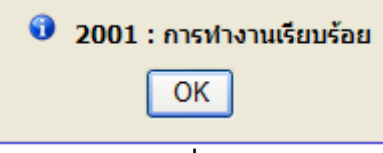

# รูปที่ 12

<u>หมายเหตุ:</u> ไม่แนะนำการลบข้อมูล เนื่องจากในฐานข้อมูลนี้มีการเชื่อมโยงข้อมูลไปยังระบบอื่น ๆ ภายใน

มหาวิทยาลัย หากต้องการแก้ไข ให้เพิ่มข้อมูลใหม่เข้าสู่ระบบ

หน้าอนุมัติการขอจองห้องและอุปกรณ์

# ไปที่เมนู "**งานจองห้อง**" จากนั้นคลิก "**อนุมัติการขอจองห้องและอุปกรณ์**" ดังรูปที่ 13

| งานจองห้อง งานรายงาน                           |                                                                                                    |                                                                                                    |                                                                                                    |
|------------------------------------------------|----------------------------------------------------------------------------------------------------|----------------------------------------------------------------------------------------------------|----------------------------------------------------------------------------------------------------|
| กำหนดเหตุผลการยกเลิก/ไม่อนุมัติ                |                                                                                                    | Ruppet ID:                                                                                                    | 10000000                                                                                                    |
| กำหนดวัตถุประสงค์                              |                                                                                                    | buasit ib.                                                                                                    | BULLA LINE CONTRACTOR                                                                                                    |
| อนุมัติการขอจองห้องและอุปกรณ์                  |                                                                                                    |                                                                                                    |                                                                                                    |
| บันทึกการใช้ห้อง                               |                                                                                                    |                                                                                                    |                                                                                                    |
|                                                |                                                                                                    |                                                                                                    |                                                                                                    |
|                                                |                                                                                                    |                                                                                                    |                                                                                                    |
|                                                |                                                                                                    |                                                                                                    |                                                                                                    |
| ht @2012 - 2016 Computer Center Scinakharinwir | t University มากนี้ตัวร                                                                                                    | สงสัยหรือห้อเสนอแทหเอี่ยวอัทธหาย อร                                                                                                    | ຄາວຄືດຄ່ວຍັດແລນໂວນຄວາມນ່ວຍນວນ                                                                                                    |
| tablished v.1.0: October 2012                  | v mutat                                                                                                    | anno an ann an ann ann ann ann ann ann a                                                                                                    | <del>เขาตดตอดีดีแต่</del> มองอองพรายง เก                                                                                                    |
|                                                | บามของห้อง งานรายงาน<br>กำหนดห้อง<br>สำหนดวัตอุประสงค์<br>อนบัติการของห้องและอุปกรณ์<br>บันทึกการใช้ห้อง<br>bit ©2012 - 2016 Computer Center, Srinakharinwird<br>tablished v.l.0: October 2012 | กามของห้อง งามรายงาม<br>กำหนดเหลุสอการยาเล็ก/ไม่อนมิต์<br>กำหนดวิตประสงค์<br>อนมิติการกรายก็ตัก/ไม่อนมิต์<br>มันทึกการใช้ห้อง<br>ht ©2012 - 2016 Computer Center, Srinakharinwirot University<br>สมปริกษณ 1.0: October 2012 | กามของสลุกรายกลัก/ไม่อนมิดั<br>สำหนดหลุสลกรรยกลัก/ไม่อนมิดั<br>สำหนดร้องห้องและอุปกรณ์<br>มันทึกการใช้ห้อง<br>ht ©2012 - 2016 Computer Center, Srinakharinwirot University<br>สมไต้การสายครื่อนอนแนะเกี่ยวกับระบบ กรุ |

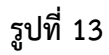

### **หน้าจอหลัก**แท็บ"ค้นหา" แสดงดังรูปที่ 14

| <u>ศาชี้แขง</u> สามารถใส่เครื่องหมาย % เมื่อต้องการค้นหาบางส่วนของคำ<br>เลขที่ใบจองตามปีพุทธศักราช : (ช่อมูลการจองเวิ่มปี พ.ศ.2555) สถานะการจอง : รอการอนุมัติ _ อนุมัติบางส่วน _ ต่านการอนุมัติ _ อนุมัติ<br>เลขที่ใบจอง : สถานะการจนุมัติ : รอการอนุมัติ _ อนุมัติ ประเภทผู้จอง : มระเภทผู้จอง :<br>วันที่ใช้ : ประเภทผู้จอง :<br>สถานที่ตั้งการจอง :<br>อาคารที่จอง : วัดถประสงค์ : [ีตอก–] | สถานะ : - |
|----------------------------------------------------------------------------------------------------|-----------|
| เลขที่ในจองตามปีทุทธศักราช :(ข้อมูลการจองเงิมปี พ.ศ.2555) สถานะการจอง : <รอการอนุมัติ ) อนุมัติมางส่วน ) ผ่านการอนุมัติ ) และที่<br>เลขที่ในจอง : สถานะการอนุมัติ : ) รอการอนุมัติ ) อนุมัติ ) ไม่อนุมัติ<br>วันที่ใช้ :<br>สถานที่ตั้งการจอง :<br>อาคารที่จอง : วัดถารต่อง :                                                                                                    | 8         |
| เลขท์โบจอง : สถานหารอนุมัติ : ัรอการอนุมัติ / อนุมัติ / ไม่อนุมัติ / ร้ายที่ไข้ : มีระเภทห์สู่จอง : มีระเภทห์ลง : [เลือก]                                                                                                    | ใบจองห้อง |
| วันที่ใช้ : มีมระเภทผู้จอง :บุคลากรบิสิด<br>สถานที่ดังกรจอง : มี ประเภทหล่อง : [เนือก]<br>อาคารที่จอง : ภัณ                                                                                                    |           |
| สถานที่ตั้งการจอง : ประเภทห้อง : [เลือก]<br>อาคารที่จอง : วัตถประสงค์ : [เลือก]                                                                                                    |           |
| อาคารที่จอง :                                                                                                    |           |
|                                                                                                    |           |
| ช้มที่ : ห้องที่จอง : (01341101)                                                                                                    |           |
| แสดงข้อมูล ล้าง                                                                                                    |           |

รูปที่ 14

### ผู้อนุมัติ ระบุเงื่อนไขการค้นหา ดังนี้

| เงื่อนไข                           | คำอธิบาย                                                    |
|------------------------------------|-------------------------------------------------------------|
| เลขที่ใบจองตามปีพุทธศักราช         | เช่น 2557 (ข้อมูลการจองในระบบนี้เริ่มปีพ.ศ. 2555)           |
| สถานะการจอง                        | สถานะของการจองห้อง (รออนุมัติ, ผ่านการอนุมัติ, ยกเลิกใบจอง) |
| สถานะการอนุมัติ                    | สถานการณ์อนุมัติ (รอการอนุมัติ, อนุมัติ, ไม่อนุมัติ)        |
| เลขที่ใบจอง                        | เลขที่ใบจอง (ขึ้นต้นด้วย RSVxxyyyyy)                        |
| ช่วงวันที่จอง                      | ช่วงวันที่จอง                                               |
| ประเภทผู้จอง                       | ประเภทบุคลากร (บุคลากร, นิสิต)                              |
| ชื่อ-นามสกุลผู้จอง                 | ชื่อ หรือ นามสกุล                                           |
| สถานที่ตั้งการจอง                  | วิทยาเขตของมหาวิทยาลัย                                      |
| อาคารที่จอง                        | ชื่ออาคาร                                                   |
| ชั้นที่                            | ชั้นของห้อง                                                 |
| ห้องที่จอง                         | หมายเลขห้อง                                                 |
| ประเภทห้อง                         | เช่น ห้องบรรยาย ห้องปฏิบัติการ ห้องประชุม เป็นต้น           |
| วัตถุประสงค์                       | เช่น เพื่ออบรม เพื่อประชุม เพื่อการเรียนการสอน เป็นต้น      |
| <br>จากนั้นคลิกปุ่ม "แสดงข้อมูล" ร | ะบบจะแสดงรายการตารางข้อมูล ดังรูปที่ 15                     |

#### ระบบงานจองห้องออนไลน์

#### คู่มือสำหรับเจ้าหน้าที่

| ค้นหา                | ข้อมูล               | บันทึกอนุมัติ                  |                    |              |                    |                                                 |                     |               |
|----------------------|----------------------|--------------------------------|--------------------|--------------|--------------------|-------------------------------------------------|---------------------|---------------|
| 📝 ล้าง               |                      |                                |                    |              |                    |                                                 | สถ                  | านะ: ด้นหา    |
|                      |                      |                                |                    |              |                    |                                                 |                     |               |
|                      |                      |                                |                    |              |                    |                                                 |                     |               |
| <u>คำชี้แจง</u> สามา | ารถใส่เครื่องหมาย %  | เมื่อต้องการค้นหาบางส่วนของคำ  | i                  |              |                    |                                                 |                     |               |
| เล                   | ขที่ใบจองตามปีพุทธศ  | เกราช : 2559 (ข้อมลการจะ       | องเริ่มปี พ.ศ.2555 | )            | สถ                 | านะการจอง : 🔿 รอการอนมัติ 🔿 อนมัติบางส่วน 🔾 ผ่า | นการอนมัติ 🔾 ยกเลิก | ใบจองห้อง     |
|                      | เลขที่ใ              | 11224 :                        |                    |              | สถาเ               | ແຮກາຮວນນັດີ: 🔿 ຮວກາຮວນນັດີ 🔿 ວນນັດີ 🔿 ນ່ວນນັດ   |                     |               |
|                      |                      |                                |                    |              |                    |                                                 |                     |               |
|                      |                      | นทเธ:                          |                    |              | п.                 | ระเภทศูจอง: 🔾 บุคลากร 🔾 นสด                     |                     |               |
|                      | สถานที่ตั้งก         | ารจอง: 1 ประสา                 | านมิตร             |              | 1                  | ประเภทห้อง : ห้องปฏิบัติการ                     | ~                   |               |
|                      | อาคาร                | ที่จอง: 34 นวัดก               | เรรม ศาสตราจารย์   | ดร.สาโรช บัว | 3                  | วัดถุประสงค์ : [เลือก]                          | ~                   |               |
|                      |                      | ě al 11 a                      |                    |              |                    |                                                 |                     |               |
|                      |                      | ชนที: 11 ห้องที่จอง:           |                    | (01341101)   |                    |                                                 |                     |               |
|                      |                      |                                |                    | แสด          | งข้อมูล ล้าง       |                                                 |                     |               |
|                      |                      |                                |                    |              |                    |                                                 |                     |               |
| ประเภทห้อง           | เลขที่ใบจอง          | ช่วงวันที่                     | ช่วงเวลา           | ห้อง         | ชื่อผู้จอง         | หน่วยงานที่ขอใช้ห้อง                            | สถานะการจอง         |               |
| ห้องปฏิบัติการ       | RSV5900259           | 29/02/2559 - 29/02/2559        | 14:00 - 16:30      | 01341101     |                    | คณะศิลปกรรมศาสตร์                               | รอการอนุมัติ        | แก้ไข/อนุมัติ |
| ห้องปฏิบัติการ       | RSV5900258           | 21/03/2559 - 21/03/2559        | 09:00 - 12:00      | 01341101     |                    | สำนักคอมพิวเตอร์                                | รอการอนุมัติ        | แก้ไข/อนุมัติ |
| ห้องปฏิบัติการ       | RSV5900251           | 27/02/2559 - 27/02/2559        | 09:00 - 12:00      | 01341101     |                    | ภาควิชาภูมิศาสตร์                               | รอการอนุมัติ        | แก้ไข/อนุมัติ |
| ห้องปฏิบัติการ       | RSV5900238           | 18/03/2559 - 18/03/2559        | 09:00 - 12:00      | 01341102     |                    | สำนักคอมพิวเตอร์                                | รอการอนุมัติ        | แก้ไข/อนุมัติ |
| ห้องปฏิบัติการ       | RSV5900234           | 29/02/2559 - 29/02/2559        | 08:30 - 12:00      | 01341101     |                    | ภาควิชาเทคโนโลยีทางการศึกษา                     | รอการอนุมัติ        | แก้ไข/อนุมัติ |
| ห้องปฏิบัติการ       | RSV5900232           | 22/03/2559 - 22/03/2559        | 08:30 - 15:00      | 01341102     |                    | ภาควิชาสังคมวิทยา                               | รอการอนุมัติ        | แก้ไข/อนุมัติ |
| ห้องปฏิบัติการ       | RSV5900221           | 08/04/2559 - 08/04/2559        | 09:30 - 12:30      | 01341102     |                    | ภาควิชาคหกรรมศาสตร์                             | รอการอนุมัติ        | แก้ไข/อนุมัติ |
| ห้องปฏิบัติการ       | RSV5900162           | 01/04/2559 - 01/04/2559        | 09:30 - 12:30      | 01341102     |                    | ภาควิชาคหกรรมศาสตร์                             | รอการอนุมัติ        | แก้ไข/อนุมัติ |
| ห้องปฏิบัติการ       | RSV5900130           | 28/07/2559 - 29/07/2559        | 08:00 - 17:00      | 01341102     |                    | สถาบันยุทธศาสตร์ทางปัญญาและวิจัย                | รอการอนุมัติ        | แก้ไข/อนุมัติ |
| ห้องปฏิบัติการ       | RSV5900129           | 28/07/2559 - 29/07/2559        | 08:00 - 17:00      | 01341101     |                    | สถาบันยุทธศาสตร์ทางปัญญาและวิจัย                | รอการอนุมัติ        | แก้ไข/อนุมัติ |
| ห้องปฏิบัติการ       | RSV5900075           | 21/01/2559 - 21/01/2559        | 09:00 - 12:00      | 01341102     |                    | ภาควิชาบรรณารักษศาสตร์และสารสนเทศศาสตร์         | รอการอนุมัติ        | แก้ไข/อนุมัติ |
| ห้องปฏิบัติการ       | RSV5900073           | 07/04/2559 - 07/04/2559        | 09:00 - 12:00      | 01341102     |                    | ภาควิชาบรรณารักษศาสตร์และสารสนเทศศาสตร์         | รอการอนุมัติ        | แก้ไข/อนุมัติ |
| ห้องปฏิบัติการ       | RSV5900072           | 31/03/2559 - 31/03/2559        | 09:00 - 12:00      | 01341102     |                    | ภาควิชาบรรณารักษศาสตร์และสารสนเทศศาสตร์         | รอการอนุมัติ        | แก้ไข/อนุมัติ |
| ห้องปฏิบัติการ       | RSV5900070           | 17/03/2559 - 17/03/2559        | 09:00 - 12:00      | 01341101     |                    | ภาควิชาบรรณารักษศาสตร์และสารสนเทศศาสตร์         | รอการอนุมัติ        | แก้ไข/อนุมัติ |
| ห้องปฏิบัติการ       | RSV5900256           | 05/03/2559 - 05/03/2559        | 08:30 - 16:30      | 01341101     |                    | ส่านักคอมพิวเตอร์                               | ผ่านการอนุมัติ      | แก้ไข/อนุมัติ |
| ห้องปฏิบัติการ       | RSV5900255           | 02/03/2559 - 02/03/2559        | 08:30 - 16:30      | 01341101     |                    | ส่านักคอมพิวเตอร์                               | ผ่านการอนุมัติ      | แก้ไข/อนุมัติ |
| ห้องปฏิบัติการ       | RSV5900171           | 08/02/2559 - 08/02/2559        | 14:00 - 16:00      | 01341101     |                    | คณะศิลปกรรมศาสตร์                               | ผ่านการอนุมัติ      | แก้ไข/อนุมัติ |
| ห้องปฏิบัติการ       | RSV5900170           | 17/02/2559 - 17/02/2559        | 08:30 - 11:30      | 01341101     |                    | คณะศึกษาศาสตร์                                  | ผ่านการอนุมัติ      | แก้ไข/อนุมัติ |
| ห้องปฏิบัติการ       | RSV5900169           | 26/02/2559 - 26/02/2559        | 09:00 - 16:00      | 01341102     |                    | คณะสังคมศาสตร์                                  | ผ่านการอนุมัติ      | แก้ไข/อนุมัติ |
| ห้องปฏิบัติการ       | RSV5900160           | 18/03/2559 - 18/03/2559        | 09:30 - 12:30      | 01341101     |                    | ภาควิชาคหกรรมศาสตร์                             | ผ่านการอนุมัติ      | แก้ไข/อนุมัติ |
| ทั้งหมด 61 รา        | ยการ                 |                                |                    |              |                    |                                                 | N 1                 | . จาก 4 🕨 🕅   |
| <u>หมายเหตุ:</u>     | _                    |                                |                    |              |                    |                                                 |                     |               |
| สถานะกา              | ารอนุมัติ: สีดำ หมาย | ขถิง รอการอนุมัติ สีเขียว หมาย | เถิง อนุมัติ สีแดง | หมายถึง ไม่อ | <sub>ជុំ</sub> រាត |                                                 |                     |               |

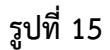

#### คำอธิบายสถานะการอนุมัติและสถานะการจอง

| สถานะการอนุมัติ | สถานะการจอง     |
|-----------------|-----------------|
| รอการอนุมัติ    | รอการอนุมัติ    |
| อนุมัติบางส่วน  | ผ่านการอนุมัติ  |
| อนุมัติ         | ผ่านการอนุมัติ  |
| ไม่อนุมัติ      | ยกเลิกใบจองห้อง |

#### สถานะ สำหรับการแก้ไขใบจอง

| สถานะการจอง     | การแก้ไขสถานะ                               |
|-----------------|---------------------------------------------|
| รอการอนุมัติ    | แก้ไขได้                                    |
| ผ่านการอนุมัติ  | แก้ไขได้                                    |
| ยกเลิกใบจองห้อง | ไม่สามารถแก้ไขได้ (ดูรายละเอียดได้เท่านั้น) |

การแก้ไขสถานะ ทำได้โดยคลิก "**แก้ไข**" จากนั้นระบบจะแสดง Popup ข้อความว่า "พ<mark>บข้อมูลแล้ว</mark> ต้องการแก้ไขข้อมูลหรือไม่" คลิก OK ดังรูปที่ 16 หน้าแท็บ "**บันทึก**" จะปรากฏขึ้น ดังรูปที่ 17

#### ระบบงานจองห้องออนไลน์ คู่มือสำหรับเจ้าหน้าที่

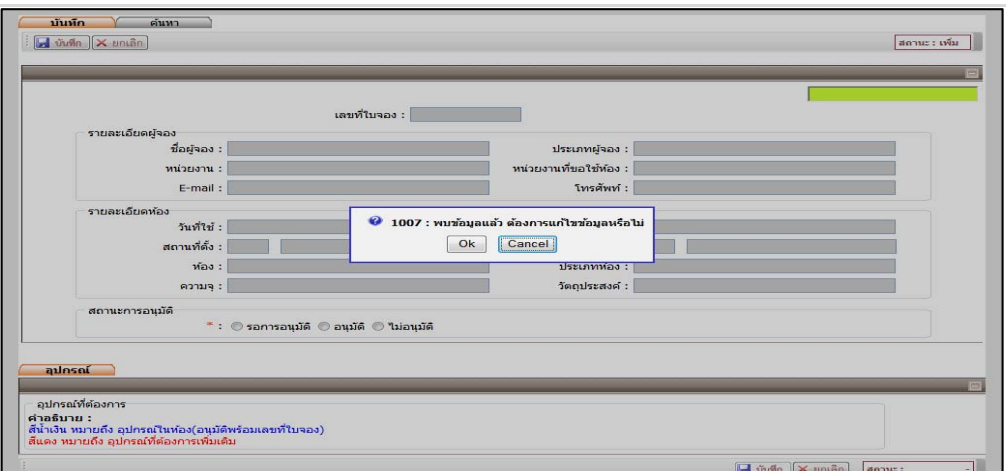

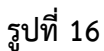

|                                                                     | ROGRAM ID: TI                                                                                                    | svprcuu3                                                                                             | อนุมดการขอจองหอง                                                                                                    | และอุบกรณ                                                                                        |                                                                                                    |                                                  | BU                                                                                                    | asri ID: 2                                                                                                    | ออกจากๆ                                      |
|---------------------------------------------------------------------|----------------------------------------------------------------------------------------------------|----------------------------------------------------------------------------------------------------|----------------------------------------------------------------------------------------------------|--------------------------------------------------------------------------------------------------|----------------------------------------------------------------------------------------------------|--------------------------------------------------|----------------------------------------------------------------------------------------------------|----------------------------------------------------------------------------------------------------|----------------------------------------------|
| บันท์                                                               | <mark>ถึก </mark> 丫 ค้น                                                                                                    | หา                                                                                                   |                                                                                                    |                                                                                                  |                                                                                                    |                                                  |                                                                                                    |                                                                                                    |                                              |
| บันที                                                               | โก 🗙 ยกเลิก                                                                                                    |                                                                                                    |                                                                                                    |                                                                                                  |                                                                                                    |                                                  |                                                                                                    | ដព                                                                                                    | านะ : แกไร                                   |
|                                                                     |                                                                                                    |                                                                                                    |                                                                                                    |                                                                                                  |                                                                                                    |                                                  |                                                                                                    |                                                                                                    |                                              |
|                                                                     |                                                                                                    |                                                                                                    |                                                                                                    |                                                                                                  |                                                                                                    |                                                  |                                                                                                    |                                                                                                    |                                              |
|                                                                     |                                                                                                    |                                                                                                    |                                                                                                    | PEVEED                                                                                           | 0012                                                                                                    |                                                  |                                                                                                    | Na meza 13 994, 388 131                                                                                                    | อนุมท                                        |
|                                                                     | _ รายละเอียดผ่อง                                                                                                    |                                                                                                    | Lev                                                                                                    | THE 1400 . K34330                                                                                | 0013                                                                                                    |                                                  |                                                                                                    |                                                                                                    |                                              |
|                                                                     |                                                                                                    | ชื่อผู้จอง :                                                                                         |                                                                                                    |                                                                                                  | 1                                                                                                    | ประเภทผู้จอง :                                   | บุคลากร                                                                                                    |                                                                                                    |                                              |
|                                                                     |                                                                                                    | หน่วยงาน :                                                                                           | สำนักคอมพิวเตอร์ สำนั                                                                                                    | ึกงานเลขานการ                                                                                    | หน่วยเ                                                                                                    | วานที่ขอใช้ห้อง :                                | คณะมนุษยศาสตร์                                                                                                    |                                                                                                    |                                              |
|                                                                     |                                                                                                    | E-mail :                                                                                             |                                                                                                    |                                                                                                  |                                                                                                    | โทรศัพท์ :                                       |                                                                                                    |                                                                                                    |                                              |
|                                                                     | รายละเอียดห้อง                                                                                                    | ,                                                                                                    |                                                                                                    |                                                                                                  |                                                                                                    |                                                  |                                                                                                    |                                                                                                    |                                              |
|                                                                     | 1 Detectoring                                                                                                    | วันที่ใช้ :                                                                                          | 18/10/2555 - 18/10/2                                                                                                    | 2555                                                                                             |                                                                                                    | เวลาที่ใช้ :                                     | 08:00 - 13:30                                                                                                    |                                                                                                    |                                              |
|                                                                     |                                                                                                    | สถานที่ตั้ง :                                                                                        | 1 ประสานมีตร                                                                                                    |                                                                                                  |                                                                                                    | อาคาร :                                          | 16 คณะศิลปกรรมศาส                                                                                                    | tตร์ + สำนักคอมพิวเตะ                                                                                                    |                                              |
|                                                                     |                                                                                                    | ห้อง:                                                                                                | 202 ห้องประชมฝ่าย (0                                                                                                    | 1-16-0202)                                                                                       |                                                                                                    | ประเภทห้อง :                                     | ห้องประชม                                                                                                    |                                                                                                    |                                              |
|                                                                     |                                                                                                    | ความจ:                                                                                               | บรรยาย: 10, สอบ: -                                                                                                    |                                                                                                  | 10                                                                                                    | วัตถุประสงค์ :                                   | test                                                                                                    |                                                                                                    |                                              |
|                                                                     | รายควรจองอื่น                                                                                                    | 28                                                                                                   |                                                                                                    |                                                                                                  |                                                                                                    |                                                  |                                                                                                    |                                                                                                    |                                              |
|                                                                     | เลขที่ใบจอง                                                                                                    |                                                                                                    | ช่วงวันที่จอง                                                                                                    | ช่วงเวลาที่จอง                                                                                   | ห้อง                                                                                                    | 1                                                | สังกัด                                                                                                    | สถานะการอนุมัติ                                                                                                    |                                              |
|                                                                     | RSV5500012                                                                                                    | 18/10                                                                                                | 0/2555 - 18/10/2555                                                                                                    | 08:30 - 16:30                                                                                    | 01-16-0202                                                                                                    | ส่านักคอมพิวเต                                   | อร์ สำนักงานเลขานุการ                                                                                                    | รอการอนุมัติ                                                                                                    |                                              |
|                                                                     | ทั้งหมด 1 ราย                                                                                                    | แการ                                                                                                 |                                                                                                    |                                                                                                  |                                                                                                    |                                                  |                                                                                                    | The second second second second second second second second second second second second second second second se                                                                                                    |                                              |
|                                                                     | สถานะการอนุมั                                                                                                    | a<br>•:                                                                                              | 💽 รอการอนุมัติ 🔘 อน                                                                                                    | ุ่มัติ 🔘 ไม่อนุมัติ                                                                              |                                                                                                    |                                                  |                                                                                                    |                                                                                                    |                                              |
|                                                                     | สถานะการอนุมั                                                                                                    | а<br>•:                                                                                              | 🥑 รอการอนุมัติ 🔘 อเ                                                                                                    | ม้ดิ 🔘 ไม่อนุมัดิ                                                                                |                                                                                                    |                                                  |                                                                                                    | N 4 1 1 1 L                                                                                                    |                                              |
| อุปกร                                                               | สถานะการอนุมั<br>รณ์                                                                                                    | A<br>•:                                                                                              | 💽รอการอนุมัติ 🔘 อน                                                                                                    | มมัติ 🔘 ไม่อนุมัติ                                                                               |                                                                                                    |                                                  |                                                                                                    |                                                                                                    |                                              |
| <mark>อุปกร</mark><br>ปกรณ                                          | สถานะการอนุมั<br>รณ์<br>มีที่ต้องการ                                                                                                    | а<br>•:                                                                                              | 💽 รอการอนุมัติ 🔘 อง                                                                                                    | มมัติ 🔘 ไม่อนุมัติ                                                                               |                                                                                                    |                                                  |                                                                                                    |                                                                                                    |                                              |
| <mark>อุปกร</mark><br>ปกรณ                                          | สถานะการอนุมั<br>รณ์<br>ม์ที่ด้องการ<br>1. โด๊ะเรียน                                                                                                    | б<br>*:                                                                                              | 💽รอการอนุมัติ 🔘 อง                                                                                                    | มมัติ © ไม่อนุมัติ<br>ก่                                                                         |                                                                                                    |                                                  |                                                                                                    | N 1 1 nn 1 P                                                                                                    |                                              |
| <mark>อุปกร</mark><br>ปกรณ                                          | สถานะการอนุมั<br>รณ์<br>มีที่ต้องการ<br>1. โด๊ะเรียน<br>2. โด๊ะหำงาน                                                                                                    | а<br>•:                                                                                              | รอการอนุมัติ อา<br>เรื่องการอนุมัติ อา<br>เรื่อง<br>เรื่อง<br>เรื่อง<br>เรื่อง<br>เรื่อง<br>เรื่องการอนุมัติ อา<br>เรื่องการอนุมัติ อา<br>เรื่องการอนิมัติ อา<br>เรื่องการอนิมัติ อา<br>เรื่องการอนิมัติ อา<br>เรื่องการอนิมัติ อา<br>เรื่องการอนิมัติ อา<br>เรื่องการอนิมัติ อา<br>เรื่องการอนิมัติ อา<br>เรื่องการอนิมัติ อา<br>เรื่องการอนิมัติ อา<br>เรื่องการอนิมัติ อา<br>เรื่องการอนิมัติ อา<br>เรื่องการอนิมัติ อา<br>เรื่องการอนิมัติ อา<br>เริงการอนิมัติ อา<br>เริงการอนิมัติ อา<br>เริงการอนิมัติ อา<br>เริงการอนิมิมี อา<br>เริงการอนิมิมิมี อา<br>เริงการอนิมิมิมี อา<br>เริงการอนิมิมิมิมิมิมิมีติ อา<br>เริงการอนิมิมิมิมิมิมิมิมิมิมิมิมิมิมิมิมิมิมิม                                                                                                    | เมัติ () ใม่อนุมัติ<br>ถ่า<br>ถ่า                                                                |                                                                                                    |                                                  |                                                                                                    |                                                                                                    |                                              |
| <mark>อุปกร</mark><br>ปกรณ<br>อธินา                                 | สถานะการอนุมั<br>รณ์<br>ให้ต้องการ<br>1. โด๊ะเรียน<br>2. โด๊ะห่างาน<br>3. เดรื่องฉายภาพ<br>ยะ                                                                                                    | ต์<br>*:                                                                                             | (๑) รอการอนุมัต์ () อา<br>อา<br>อ่<br>อ่<br>อ่<br>อ่<br>อ่<br>อ่<br>อ<br>อ<br>อ<br>อ<br>อา<br>อา<br>อา<br>อา<br>อา<br>อา<br>อา<br>อา<br>อา<br>อา<br>อ                                                                                                    | เม็ติ () ใม่อนุมัติ<br>ถ่า<br>ถ่า<br>กร้อง                                                       |                                                                                                    |                                                  |                                                                                                    |                                                                                                    |                                              |
| <mark>อุปกร</mark><br>ปกรณ<br>อธิบา<br>าเงิน 1                      | สถานะการอนุมั<br>รณ์<br>ม้ที่ต้องการ<br>1. โด๊ะเรียน<br>2. โด๊ะทำงาน<br>3. เครื่องฉายภาพ<br>เย:                                                                                                    | ติ<br>• :<br>เโพเจ็คเตอร์<br>เป็พเจ็คเตอร์                                                           | (๑) รอการอนุมัติ อา<br>อ่<br>อ่<br>อ่<br>อ่<br>อ่<br>อ่<br>อ่<br>อ่<br>อ่<br>อ่<br>อ่<br>อ่<br>อ่                                                                                                    | เม็ติ 🔘 ไม่อนุมัติ<br>วิ<br>กร้อง                                                                |                                                                                                    |                                                  |                                                                                                    |                                                                                                    |                                              |
| อุปกรณ<br>ปกรณ<br>อธิบา<br>าเงิน 1<br>ลง หม                         | สถานะการอนุมั<br>รณ์<br>เท็ต้องการ<br>1. โด้ะเรียน<br>2. โด้ะทำงาน<br>3. เครื่องฉายภาพ<br>เม<br>:<br>ม.:<br>ม.:<br>ม.:<br>ม.:<br>ม.:<br>ม.:<br>ม.:<br>ม.:<br>ม.:                                                                                                    | ดิ<br>• :<br>เโพเจ็คเตอร์<br>แห้อง(อนุมัต์<br>องการเพิ่มเต่                                          | ●รอการอนุมัติ ● อา<br>∉<br>ธ<br>ธ<br>น<br>ถึงร่อมและที่ในจอง)<br>ถึม                                                                                                    | เม็ดี (© ไปอนุมัดิ<br>วิ:<br>กรี่อง                                                              |                                                                                                    |                                                  |                                                                                                    |                                                                                                    |                                              |
| อุปกรณ<br>ปกรณ<br>มธิบา<br>เเงิน 1                                  | สถานะการอนุมั<br>รณ์<br>มีที่ต้องการ<br>1. ได้เชรียน<br>2. ได้ชห้างาน<br>3. เครื่องสายภาพ<br>ม :<br>พมายถึง อุปกรณ์ที่ดัง                                                                                                    | ดิ<br>• :<br>เโพเจ็คเดอร่<br>แห้อง(อนุมัต่<br>องการเพิ่มเต่                                          | (๑) รอการอนุมัต์ (๑) อา<br>(๑) อา<br>(๑) อา<br>(๑) อา<br>(๑) อา<br>(๑) อา<br>(๑) อา<br>(๑) อา<br>(๑) อา<br>(๑) อา<br>(๑) อา<br>(๑) อา<br>(๑) อา<br>(๑) อา<br>(๑) อา<br>(๑) อา<br>(๑) อา<br>(๑) อา<br>(๓) อา<br>(๓) อา<br>(๓ | เมิดี © ไม่อนมัด<br>ถิ<br>กิ<br>กรื่อง                                                           |                                                                                                    |                                                  | ্য উদ্ধা                                                                                                    | (X. aniān) (80-112)                                                                                                    |                                              |
| <mark>อุปกร</mark> ณ<br>ปกรณ<br>อธ <b>ิบา</b><br>าเงิน า<br>คง หม   | สถานะการอนุมั<br>รถ<br>เท็ต้องการ<br>1. โด้หรือน<br>2. โด้ะทำงาน<br>3. เครื่องสายภาพ<br>ม :<br>มนายถึง อุปกรณ์ที่ดับ<br>กรณ์ให้มมเติม                                                                                                    | ดิ<br>• :<br>เโพเจ็ดเดอร่<br>เพื่อง(อนุมัต่<br>องการเพิ่มเต่                                         | (๑) รอการอนุมัต์ (๑) อง<br>(๑) อง<br>(¬) อง<br>(¬) оо)<br>(¬) (¬) (¬) (¬) (¬) (¬) (¬) (¬) (¬) (¬)                                                                                                    | เมิดี © ไม่อนมัด<br>ถั<br>ถั<br>กร้อง                                                            |                                                                                                    |                                                  | 🖌 United                                                                                                    | N C 1 1 1 1 2                                                                                                    |                                              |
| อุปกรณ<br>ปกรณ<br>อธิบา<br>าเงิน 1<br>มง 111                        | สถานะการอนุมั<br>รถม์<br>ม์ที่ต้องการ<br>1. โด้ชเรียน<br>2. โด้ระห่างาน<br>3. เครื่องสามภาพ<br>ม :<br>มายถึง อุปกรณ์ที่ต่อ<br>กรณ์เพิ่มเติม                                                                                                    | ดี<br>• :<br>เโพเจ็คเตอร์<br>เโพเจ็คเตอร์<br>เริงการเพิ่มเส่                                         | (๑) รอการอนุมัต์ (๑) อง<br>(๑) รอการอนุมัต์ (๑) อง<br>(๑) ร่<br>(๑) ร่<br>(๑) ร่<br>(๑) ร่<br>(๑) ร่<br>(๑) ร่<br>(๑) ร่<br>(๑) ร่<br>(๑) รอการอนุมัต์ (๑) อง<br>(๑) ร่<br>(๑) รอการอนุมัต์ (๑) อง<br>(๑) ร่<br>(๑) ร่<br>(๑) ร<br>(๑) ร่<br>(๑) ร่<br>(๑) ร่<br>(๑) ร่<br>(๑) ร่<br>(๑) ร่<br>(๑) ร่<br>(๑) ร่<br>(๑) ร<br>(๑                      | มัติ โปอนมัติ<br>ก่า<br>กร้อง                                                                    |                                                                                                    |                                                  | ເມື່ອ ນັນທີ່ກ                                                                                                    | N C Inn I V                                                                                                    |                                              |
| <mark>อุปกร</mark><br>ปกรณ<br>อธิบา<br>าเงิน 1<br>าเงิน 1<br>เงิน 1 | สถานะการอนุมั<br>รถ<br>(ที่ต้องการ<br>1. โด้ะเรียน<br>2. โด้ะทำงาน<br>3. เครื่องฉายภาพ<br>มา<br>มมายถึง อุปกรณ์ให้<br>ภายถึง อุปกรณ์ให้ม                                                                                                    | ดิ<br>• :<br>เโพเจ็คเตอร<br>เโพเจ็คเตอร<br>เป็นเรื่องการเพิ่มแล่                                     | (๑) รอการอนุมัต์ (๑) อา<br>(๑) รอการอนุมัต์ (๑) อา<br>(๑) ร่า<br>(๑) ราโสอุปกร<br>ราโสอุปกร<br>ราโสอุปกร                                                                                                    | มโต้ () ไม่อนุมัติ<br>()<br>()<br>()<br>()<br>()<br>()<br>()<br>()<br>()<br>()<br>()<br>()<br>() |                                                                                                    |                                                  | viđin                                                                                                    | V U I MP I V V                                                                                                    |                                              |
| <mark>อุปกร</mark><br>ปกรณ<br>อธิบา<br>เงิน 1<br>เงิน 1<br>มง หม    | สถานะการอนุมั<br>รณ์<br>เท็ต้องการ<br>1. ได้หรือน<br>2. ได้หร้างาน<br>2. ได้หร้างาน<br>2. ได้หร้างาน<br>3. เครื่องฉายภาพ<br>พมายถึง อุปกรณให้ดำ<br>กรณ์เพิ่มเติม                                                                                                    | ด<br>- :<br>เโพเจ็คเตอร่<br>แห้อง(อนูมัต์<br>องการเพิ่มเต่                                           | (๑) รอการอนุมัต์ (๑) อง<br>อ่<br>อ่<br>อ่<br>อ่<br>อ่<br>อ่<br>อ่<br>อ่<br>อ่<br>อ่<br>อ่<br>อ่<br>อ่                                                                                                    | มมัติ "ไปอนุมัติ<br>เว<br>เว<br>เว<br>เว<br>เว<br>เว<br>เว<br>เว<br>เว<br>เว<br>เว<br>เว<br>เว   |                                                                                                    |                                                  | ্যু উদ্ধান                                                                                                    | N ( 1 477 1 ()<br>(X. UNIÂN) [40702 :                                                                                                    |                                              |
| <b>อุปกรณ</b><br>ปกรณ<br>มเงิน 1<br>ลง หม                           | สถานะการอนุมั<br>รณ์<br>ไท้ต้องการ<br>1. ได้ชเรียน<br>2. ได้ชาห้างาน<br>3. เครื่องฉายภาพ<br>ม :<br>พมายถึง อุปกรณ์ที่ด้า<br>กรณ์เพิ่มหลืม                                                                                                    | ดิ<br>- :<br>เโพเจ็คเตอร่<br>เห็อง(อนูม์<br>องการเพิ่มเต่                                            | (๑) รอการอนุมัต์ (๑) อง<br>(๑)<br>(๑)<br>(๑)<br>(๑)<br>(๑)<br>(๑)<br>(๑)<br>(๑)<br>(๑)<br>(๑)                                                                                                    | มมัติ "ไปอนุมัติ<br>โว<br>โว<br>โว<br>โว<br>โว<br>โว<br>โว<br>โว<br>โว<br>โว<br>โว<br>โว<br>โว   | <ul> <li>ອນຸມັດ ງັນ</li> </ul>                                                                                                    | อนุมัติ                                          | 🖬 ŭvin                                                                                                    | N C 1 470 1 0                                                                                                    |                                              |
| อุปกร<br>ปกรณ<br>อธิบา<br>ณูง หม                                    | สถานะการอนุมั<br>รถ์<br>เท็ต้องการ<br>1. โด้ชเรียน<br>2. โด้ชห่างาน<br>3. เครื่องฉายภาพ<br>มะ<br>มะ<br>มายถึง อุปกรณ์ที่ดี<br>กรณ์เหริ่มเต้ม<br>กรณ์เหริ่มเต้ม                                                                                                    | ดี<br>*:<br>เป็พเจ็คเดอว่<br>เห็อง(อนุมัย์<br>องการเพิ่มเต่                                          | (๑) รอการอนุมัต์ (๑) อา<br>(๑) รอมเตขที่ในจอง)<br>อิม<br>รหัสอุปกร<br>จำนะ<br>สถานะการอนุมัต์<br>มีออุปกรณ์<br>มีออุปกรณ์                                                                                                    | มมัติ © ไม่อนมัติ<br>วิก<br>วิก<br>วิส<br>วิน :<br>\$* : @ รอการอนุมัติ                          | <ul> <li>อนุมัดิ <ul> <li>ไม่</li> <li>มามานใหน่อง</li> <li>มัการมานใหน่อง</li> <li>มัการมานใหน่อง</li> <li>มักระบบใหน่อง</li> <li>มักระบบใหน่อง</li> <li>มกระบบใหน่อง</li> <li>มก</li></ul></li></ul> | iอนุมัติ<br>ร้านวนเสื้ออะ<br>รัก                 | ව නාශය<br>ම නාශය<br>ම නාශය<br>නා<br>නා<br>නා<br>නා<br>නා<br>නා<br>නා<br>නා<br>නා<br>නා<br>නා<br>නා<br>නා | N ( 1 470 1 ()<br>( X. 20130) 80-122 :                                                                                                    |                                              |
| อุปกรณ<br>อธิบา<br>เงิน 1<br>ลง หม                                  | สถานะการอนุปั<br>รณ์<br>โท้ต้องการ<br>1. โด้ยร้อน<br>2. โด้ะทำงาน<br>3. เครื่องอายภาพ<br>นะ<br>พมายถึง อุปกรณ์ที่ดัง<br>มายถึง อุปกรณ์ที่ดัง<br>กรณ์เหริ่มเต้ม<br>กรณ์เหริ่มเต้ม<br>อุปกรณ์<br>10001<br>10002                                                                                                    | ดี<br>- :<br>เโพเจ็คเดอร่<br>แห้อง(อนุมัย<br>องการเพิ่มเล่<br>โด้ยเรียน<br>โด้ยเรียน                 | (๑) รอการอนุมัต์ (๑) อน<br>(๑)<br>อน<br>อน<br>อน<br>อน<br>อน<br>อน<br>อน<br>อน<br>อน<br>อน<br>อน<br>อน<br>อน                                                                                                    | มัติ ไม่อนมัติ<br>ก่า<br>กร้อง<br>ณ์::                                                           | <ul> <li>อนุมัด ใน่<br/>จำนวนในห้อง<br/>5 ตัว<br/>10 ตัว</li> </ul>                                                                                                    | อนุมัติ<br>รัาบวนที่จอง<br>ตัว                   | อ อานะการอนุมัต์<br>รอการอนุมัต์                                                                                                    | (X) (1) 1 ຈາກ 1 (2)       (X) ເກເລິດ)     ສອານະ :                                                                                                    | ที่ใบจอง                                     |
| <mark>อุปกรณ</mark><br>ปกรณ<br>มิธิบา<br>เงิน 1<br>มิง หม           | สถานะการอนุมั<br>รถ<br>()<br>เกิดองการ<br>1. โด้ะเรียน<br>2. โด้ะทำงาน<br>3. เครื่องงายภาพ<br>มา<br>มายถึง อุปกรณ์ให้<br>มายถึง อุปกรณ์ให้<br>มายถึง อุปกรณ์ให้<br>มายถึง อุปกรณ์ให้<br>ภายถึง อุปกรณ์ให้<br>ภายถึง อุปกรณ์ไห้<br>ภายถึง อุปกรณ์ไห้<br>ภายถึง อุปกรณ์<br>ภายถึง อุปกรณ์<br>ภายถึง อุปกรณ์<br>ภายถึง อุปกรณ์<br>ภาย อุปกรณ์<br>ภายถึง อุปกรณ์<br>ภายถึง อุปกรณ์<br>ภายถึง อุปกรณ์<br>ภายถึง อุปกรณ์<br>ภายถึง อุปกรณ์<br>ภายถึง อุปกรณ์<br>ภายถึง อุปกรณ์<br>ภายถึง อุปกรณ์<br>ภายถึง อุปกรณ์<br>ภายถึง อุปกรณ์<br>ภายถึง อุปกรณ์<br>ภายถึง อุปกรณ์<br>ภายถึง อุปกรณ์<br>ภายถึง อุปกรณ์<br>ภายถึง อุปกรณ์<br>ภาย<br>ภายถึง อุปกรณ์<br>ภาย<br>ภาย อุปกรณ์<br>ภาย<br>ภาย<br>ภาย อุปกรณ์<br>ภาย<br>ภาย<br>ภาย<br>ภาย อุปกรณ์<br>ภาย<br>ภาย<br>ภาย<br>ภาย<br>ภาย<br>ภาย<br>ภาย<br>ภาย<br>ภาย<br>ภาย | ดี<br>- :<br>เโพเจ็คเตอร์<br>เหนิง(อนุมั<br>องการเพิ่มแต่<br>โต๊ะเรียน<br>โต๊ะเรียน                  | ระการะนุมัต์ อม<br>ระการะนุมัต์ ม<br>เร่<br>เร่<br>เหรือมเลขที่ในจอง)<br>อื่ม<br>ระกัสอุปกร<br>ร่าน<br>สถานะการะบุมัต์<br>ขึ่ออุปกรณ์<br>กาพโพเจ็ตเตอร์                                                                                                    | มัติ ● ไม่อนมัติ<br>ก่า<br>กร้อง<br>มเ:                                                          | <ul> <li>อนุมัติ ไม่</li> <li>จำนวบในต้อง</li> <li>5 ตัว</li> <li>10 ตัว</li> <li>2 เครื่อง</li> </ul>                                                                                                    | อนุบัติ<br>ร้านวนเห็จอง<br>ตัว<br>เครื่อง        | สถานะการอนุปล์<br>รอการอนุปล์<br>รอการอนุปล์<br>รอการอนุปล์                                                                                                    | ລາມໄດ້ຫຮ້ອມແລະ<br>ອານູໄດ້ຫຮ້ອມແລະ<br>ອານູໄດ້ຫຮ້ອມແລະ                                                                                                    | ที่ในจอง                                     |
| อุปกรณ<br>ปกรณ<br>อุธิบา<br>าเงิน 1<br>กง หม<br>ถือปก<br>ถึง 1      | สถานะการอนุมั<br>รณ์<br>1. ได้เรียน<br>2. ได้รห้อาการ<br>2. ได้รห้อาการ<br>2. ได้รห้อาการ<br>2. ได้รห้อาการ<br>มมายถึง อุปกรณ์ได้มี<br>กรณ์เห็มหลืม<br>กรณ์เห็มหลืม<br>กรณ์เห็มหลืม<br>10001<br>10005<br>3. รายการ                                                                                                    | ด์<br>- :<br>เโพเจ็คเตอร์<br>แห้อง(อนูปัต้<br>องการเพิ่มเต่<br>โด้ะเรียน<br>โด้ะทำงาน<br>เครื่องฉายข | รอการอนุมัต์ อา<br>ร่<br>เ<br>ถิ่งร่อมเสขที่ในจอง)<br>เ<br>เ<br>เ<br>เ<br>สถานะการอนุมัต์<br>ร่านะ<br>สถานะการอนุมัต์<br>ร่านะ<br>สถานะการอนุมัต์<br>ภาพโพเเจ็คเตอร์                                                                                                    | มมิติ "ไปอนุมิติ<br>โว<br>โว<br>โว<br>โว<br>โว<br>โว<br>โว<br>โว<br>โว<br>โว<br>โว<br>โว<br>โว   | <ul> <li>อนุมัด์ ไป</li> <li>จำนวนในห้อง</li> <li>ร์ตัว</li> <li>10 ตัว</li> <li>2 เตรื่อง</li> </ul>                                                                                                    | อนุบัติ<br>รัวบานที่จอง<br>ตัว<br>ตัว<br>เครื่อง | อ สถานะการอนุมัต์<br>รอกรอนุมัต์<br>รอกรอนุมัต์<br>รอกรอนุมัต์<br>รอกรอนุมัต์                                                                                                    | ເຊິ່ງ 1 ທາງ 1 ທີ່ 1 ທີ່ 1 | ที่ใบจอง<br>ที่ใบจอง<br>ที่ใบจอง<br>ที่ใบจอง |

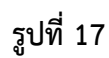

บันทึกสถานะการจองห้อง ได้โดยการระบุข้อมูลสถานะการอนุมัติ จากนั้นคลิกปุ่ม 🗔 🚧 เพื่อ

บันทึกข้อมูล ระบบจะแสดงดังรูปที่ 18

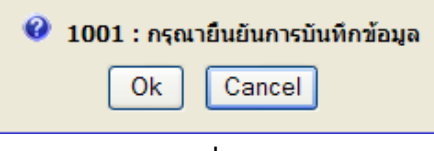

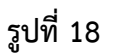

ให้ผู้บันทึกกดปุ่ม Ok ถ้าต้องการบันทึก แต่ถ้าไม่ต้องการบันทึกให้กดปุ่ม Cancel

หลังจากกดปุ่ม Ok แล้ว ระบบจะแสดงดังรูปที่ 19 เพื่อแสดงถึงการทำงานสมบูรณ์

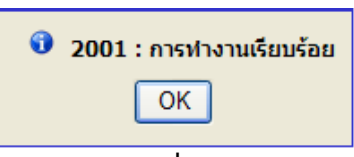

รูปที่ 19

กรณีสถานะใบจองห้องเป็น "**ยกเลิกใบจองห้อง**" สามารถดูข้อมูลได้เท่านั้น โดยคลิก "รายละเอียด"

ระบบจะปรากฏหน้าจอดังรูปที่ 20

| Alter and a second second second second second second second second second second second second second second s                                                                                                    |                                                                                                    |                                                                                               |                                                                           |                                                        |                                                                                                    |                                                                                                    |                                                                                                    |
|----------------------------------------------------------------------------------------------------|----------------------------------------------------------------------------------------------------|-----------------------------------------------------------------------------------------------|---------------------------------------------------------------------------|--------------------------------------------------------|----------------------------------------------------------------------------------------------------|----------------------------------------------------------------------------------------------------|----------------------------------------------------------------------------------------------------|
| PROGRAM ID: frsvpro                                                                                                    | 003 อนุมัติการขอจองห้องแ                                                                                                    | เละอุปกรณ์                                                                                    |                                                                           | _                                                      | В                                                                                                    | luasri ID:                                                                                                    | ออกจากระเ                                                                                                    |
| บันทึก ด้นหา                                                                                                    |                                                                                                    |                                                                                               |                                                                           |                                                        |                                                                                                    |                                                                                                    |                                                                                                    |
| 🛃 บันฟิก 🔀 ยกเลิก                                                                                                    |                                                                                                    |                                                                                               |                                                                           |                                                        |                                                                                                    |                                                                                                    | สถานะ : ค้นหา                                                                                                   |
| and a second second second second second second second second second second second second second second second                                                                                                    |                                                                                                    |                                                                                               |                                                                           |                                                        |                                                                                                    |                                                                                                    |                                                                                                    |
|                                                                                                    |                                                                                                    |                                                                                               |                                                                           |                                                        |                                                                                                    | _                                                                                                    | in the second second second second second second second second second second second second second second second |
|                                                                                                    |                                                                                                    |                                                                                               |                                                                           |                                                        |                                                                                                    | สถานะการจอง:ย                                                                                                    | กเลิกใบจองห้อง                                                                                                  |
|                                                                                                    | เลข                                                                                                    | เทีใบจอง : RSV550                                                                             | 0006                                                                      |                                                        |                                                                                                    |                                                                                                    |                                                                                                    |
| รายละเอียดผู้จอง                                                                                                    |                                                                                                    |                                                                                               |                                                                           |                                                        | 407000                                                                                                    |                                                                                                    |                                                                                                    |
| บอยู่จ                                                                                                    | aa :                                                                                                    |                                                                                               |                                                                           | บระเภทผู้จอง :                                         | บุทลากร                                                                                                    |                                                                                                    |                                                                                                    |
| หน่วยง                                                                                                    | าน: สำนักคอมพิวเตอร์ สำนักงาน                                                                                                    | เลขานุการ                                                                                     | หน่วยงา                                                                   | านที่ขอใช้ห้อง :                                       | สำนักคอมพิวเตอร่                                                                                                    |                                                                                                    |                                                                                                    |
| E-m                                                                                                    | ail :                                                                                                    |                                                                                               |                                                                           | โทรศัพท์ :                                             |                                                                                                    |                                                                                                    |                                                                                                    |
| รายละเอียดห้อง                                                                                                    |                                                                                                    |                                                                                               |                                                                           |                                                        |                                                                                                    |                                                                                                    |                                                                                                    |
| วันที่                                                                                                    | ใช้ : 10/10/2555 - 10/10/255                                                                                                    | 55                                                                                            |                                                                           | เวลาที่ใช้ :                                           | 09:00 - 12:00                                                                                                    |                                                                                                    |                                                                                                    |
| สถานที่                                                                                                    | ตั้ง : 1 ประสานมิตร                                                                                                    |                                                                                               |                                                                           | อาคาร:                                                 | 16 คณะศิลปกรรมศา                                                                                                    | าสตร์ + ส่านักคอมพิวเ                                                                                                    | ตะ                                                                                                    |
| N                                                                                                    | อง : 202 ห้องประชุมฝ่าย (01                                                                                                    | -16-0202)                                                                                     |                                                                           | ประเภทห้อง :                                           | ห้องประชุม                                                                                                    |                                                                                                    |                                                                                                    |
| ควา                                                                                                    | มจุ: บรรยาย: 10, สอบ: -                                                                                                    |                                                                                               |                                                                           | วัตถุประสงค์ :                                         | เพื่อการอบรม                                                                                                    |                                                                                                    |                                                                                                    |
| รายการจองอื่ม                                                                                                    |                                                                                                    |                                                                                               |                                                                           |                                                        |                                                                                                    |                                                                                                    |                                                                                                    |
| เลขที่ใบจอง                                                                                                    | ช่วงวันที่จอง                                                                                                    | ช่วงเวลาที่จอง                                                                                | ห้อง                                                                      |                                                        | สังกัด                                                                                                    | สถานะการอ                                                                                                    | นมัติ                                                                                                    |
|                                                                                                    |                                                                                                    |                                                                                               |                                                                           |                                                        | 100000000                                                                                                    |                                                                                                    |                                                                                                    |
| RSV5500007 ป<br>ทั้งหมด 1 รายการ<br>สถานะการอนุมัติ                                                                                                    | 0/10/2555 - 10/10/2555                                                                                                    | 08:00 - 09:00                                                                                 | 01-16-0202                                                                | สำนักคอมพิวเตส                                         | เร้ สำนักงานเลขานุการ                                                                                                    | อนุมัติ<br>1 กาก 1                                                                                                    |                                                                                                    |
| RSV5500007 1<br><mark>หั้งหมด 1 รายการ</mark><br>สถานะการอนุมัติ                                                                                                    | 10/10/2555 - 10/10/2555<br>* : ๏ รอการอนุมัติ 🔵 อนุม์                                                                                                    | 08:00 - 09:00<br>มัติ 🕐 ใน่อนุมัติ                                                            | 01-16-0202                                                                | สำนักคอมพิวเตะ                                         | เร้ สำนักงานเลขานุการ                                                                                                    | อนุมัติ 🔣 ┨ าาก 1                                                                                                    |                                                                                                    |
| RSV5500007 1<br>ห้อหมด 1 รายการ<br>สถานะการอนุมัติ                                                                                                    | 10/10/2555 - 10/10/2555<br>* : 💿 รอการอนุมัติ 🔵 อนุม                                                                                                    | 08:00 - 09:00<br>มัติ 🔘 ไม่อนุมัติ                                                            | 01-16-0202                                                                | สำนักคอมพิวเตย                                         | ร์ สำนักงานเลขานุการ                                                                                                    | อนุมัติ 🚺 1 จาก 1                                                                                                    |                                                                                                    |
| RSV5500007 1<br>ทั้งหมด 1 รายการ<br>สถานะการอนุมัติ<br>อุปกรณ์                                                                                                    | 10/10/2555 - 10/10/2555<br>- : 🐵 รอการอนุมัติ 🖱 อนุม์                                                                                                    | 08:00 - 09:00<br>มัติ 🔿 ไม่อนุมัติ                                                            | 01-16-0202                                                                | สำนักคอมพีวเตอ                                         | ร์ สำนักงานเดขานุการ                                                                                                    | ວນຸມັດ<br>🛛 🗐 🗐 1 ຈາກ 1                                                                                                    |                                                                                                    |
| RSV5500007 1<br><b>ทั้งหมด 1 รายการ</b><br>สถานะการอนุมัติ<br>อุปกรณ์<br>อุปกรณ์                                                                                                    | 10/10/2555 - 10/10/2555<br>- : 🐵 รอการอนุมัติ 🔿 อนุม์                                                                                                    | 08:00 - 09:00<br>มัติ 🖱 ไม่อนุมัติ                                                            | 01-16-0202                                                                | สำนักคอมพีวเตอ                                         | เร้ สำนักงานเดขานุการ                                                                                                    | อนุมัติ<br>🛛 🗐 1 จาก 1                                                                                                    |                                                                                                    |
| RSV5500007 1<br>พังหมด 1 รายการ<br>สถานะการอนุมัติ<br>อุปกรณ์<br>อุปกรณ์<br>1. โด้ะเรียน                                                                                                    | เข/10/2555 - 10/10/2555<br>* : @ รอการอนุมัติ () อนุม่<br>                                                                                                    | 08:00 - 09:00<br>มัต์ () ไม่อนุมัต์                                                           | 01-16-0202                                                                | สำนักคอมพิวเตล                                         | ร์ สำนักงานเลขานุการ                                                                                                    | อนุมัติ<br>🕅 📢 1 จาก 1                                                                                                    |                                                                                                    |
| RSV5500007 1<br>พัฒนต 1 รายการ<br>สถานะการอนุมัติ<br>อุปกรณ์<br>อุปกรณ์<br>1. โด้ะเรียน<br>2. โด้ะห้างวาน<br>2. โด้ะห้างวาน                                                                                                    | 10/10/2555 - 10/10/2555<br>* : @ รอการอนุมัติ _ อนุม์<br>ตัว<br>เออร์ตัว                                                                                                    | 08:00 - 09:00<br>มัต์ ไม่อนุมัต์                                                              | 01-16-0202                                                                | สำนักคอมพิวเตส                                         | ร์ สำนักงานเลขานุการ                                                                                                    | อนุมัติ                                                                                                    |                                                                                                    |
| RSV5500007 1<br>พัฒนด 1 รายการ<br>สถานะการอนุมัติ<br>อุปกรณ์<br>มีเกิดเร็ตองการ<br>1. โด้ะเรือน<br>2. โด้ะทำลาน<br>3. เครื่องฉายภาพโพเร็ต<br>กอริบาย :                                                                                                    | เข/10/2555 - 10/10/2555<br>*: ⊚ รอการอนุมัติ ⊗ อนุมั<br>ต่อ<br>เตอร์ เค่                                                                                                    | 08:00 - 09:00<br>มัติ ไม่อนุมัติ<br>ร้อง                                                      | 01-16-0202                                                                | สำนักคอมพิวเตส                                         | ร์ สำนักงานแลขานุการ                                                                                                    | ૦પ્ધોર્થ<br>[ર] 【 1 વગત 1                                                                                                    |                                                                                                    |
| RSV5500007 1<br><b>ห้งหมด 1 รายการ</b><br>สถานะการอนุมัติ<br>อุปกรณ์<br>อุปกรณ์<br>1. ได้ยะชื่อม<br>1. ได้ยะชื่อม<br>2. ได้อะห่างวน<br>3. เครื่องฉายภาพโพเร็ค<br><b>คริงันว</b> 1.<br>เป็นเงิน หมายถึง อุปกรณ์ไหพ้อง(ก                                                                                                    | เ0/10/2555 - 10/10/2555<br>*: ⊚ รอการอนุมัติ ⊘ อนุม่<br>ต้ว<br>ต่อร้<br>เดอร์ เค่<br>หมูมัติทร์อมเลขท์ในจอง)                                                                     | 08:00 - 09:00<br>มัติ ไม่อนุมัติ<br>รื่อง                                                     | 01-16-0202                                                                | สำนักคอมพิวเตส                                         | ร์ สำนักงานเลขานุการ                                                                                                    | ૦પૂર્યેલે<br>N <b>€ 1</b> વગત 1                                                                                                    |                                                                                                    |
| รรงรรรรรงของ<br>พัฒนต 1 รายการ<br>สถานะการอนุมัติ<br>อุปกรณ์<br>มี<br>อุปกรณ์<br>1. โด้ยเรียน<br>2. โด้ะห่างาน<br>3. เตรียงรายภาพโพเร็ต<br>วุธโหนา :<br>มาเงิน พมายถึง อุปกรณ์ให้ต่องการป                                                                                                    | เข/10/2555 - 10/10/2555<br>*: @ รอการอนุมัติ @ อนุม์<br>ตัว<br>เตอว์ เค่<br>กุมมีดีพร้อมเตชที่ใบจอง)                                                                             | 08:00 - 09:00<br>มัต์ 🤍 ใม่อนุมัต์<br>ร้อง                                                    | 01-16-0202                                                                | สำนักคอมพิวเตส                                         | ร์ สำนักงานเลขานุการ                                                                                                    | آنينو<br>1 ncr 1 ₪ ₪                                                                                                    |                                                                                                    |
| รรงรรรรรงของ<br>พัฒนต 1 รายการ<br>สถานธการอนุปต์<br>อุปกรณ์<br>มี<br>อุปกรณ์<br>1. โด้หรือน<br>2. โด้สะท้างาน<br>3. เตรื่องรายภาพโพเร็ค<br>รณชั้นาน :<br>น้ำเงิน หมายถึง อุปกรณ์ให้ต่องการป                                                                                                    | เ0/10/2555 - 10/10/2555<br><sup>#</sup> : ⊚ รอการอนุมัติ ⊘ อนุม์<br>ตัว<br>เตอร์ เต่<br>กับเต็ม                                                                                  | 08:00 - 09:00<br>มัติ ("าม่อนุมัติ<br>ร้อง                                                    | 01-16-0202                                                                | สำนักคอมพิวเตส                                         | เร้ สำนักงานแลขานุการ<br>ไม่<br>เริ่านักงานแลขานุการ<br>เริ่านักงาน<br>เริ่านักงาน<br>เริ่าน<br>เริ่านักงาน<br>เริ่านักงาน<br>เริ่านาน<br>เริ่านาน<br>เริ่านาน<br>เริ่านาน<br>เริ่านาน<br>เริ่านาน<br>เริ่าน<br>เริ่านาน<br>เริ่าน<br>เริ่านาน<br>เริ่านาน<br>เริ่านาน<br>เริ่านาน<br>เริ่านาน<br>เริ่านาน<br>เริ่านาน<br>เริ่านาน<br>เริ่าน<br>เริ่านาน<br>เริ่านาน<br>เริ่าน<br>เริ่านาน<br>เริ่าน<br>เริ่าน<br>เริ่าน<br>เริ่าน<br>เริ่าน<br>เริ่านาน<br>เริ่าน<br>เริ่าน<br>เร | مَلَيدِه<br>۱ ncr 1 ▷ ଏ<br>niñn Xunan (niinu X)                                                                                                    |                                                                                                    |
| <ul> <li>RSV5500007 1</li> <li>ทั้งหมมด 1 จายการ<br/>สถานะการอนุมัติ</li> <li>สุปกรณ์</li> <li>อุปกรณ์ที่ต้องการ</li> <li>1. โด้ะเรียน</li> <li>2. โด้ะห่างาน</li> <li>3. เดื้องอายภาพโพเร็ด</li> <li>วอธิบาย :</li> <li>น้ำเงิน หมายถึง อุปกรณ์ให้ต้องการเ</li> <li>มัติสุปกรณ์เพิ่มเด่ม</li> </ul>                                                                                                    | เข/10/2555 - 10/10/2555<br>* : @ รอการอนุมัติ @ อนุม<br>ตัว<br>เดอร์ เค<br>ทัมเดีพร้อมและที่ใบจอง)                                                                               | 08:00 - 09:00<br>มัต์ (1ม่อนุมัต์<br>รื่อง                                                    | 01-16-0202                                                                | สำนักคอมพิวเตส                                         | ร์ สำนักงานแลขานุการ<br>โร ขับป                                                                                                    | مَلَيِنِهِ<br>1 ncr 1 [2] [4]<br>national X nă                                                                                                    |                                                                                                    |
| <ul> <li>RSV5500007 1</li> <li>ทั้งหมมด 1 จายการ<br/>สถานะการอนุมัดี</li> <li>อุปกรณ์ที่ต้องการ</li> <li>1. โด้ะเรียน</li> <li>2. โด้ะห่างาน</li> <li>3. โด้ะห่างาน</li> <li>3. โอ้ะงอายภาพโพเร็ด</li> <li>นอริงอายภาพโพเร็ด</li> <li>นอริงอายภาพโพเร็ด</li> </ul>                                                                                                    | เข/10/2555 - 10/10/2555<br>* : @ รอการอนุมัติ () อนุม<br>ตัว<br>เตอร์ เค่<br>หุมเด็ม<br>หือแต้ม<br>รงเสือมใกรถ<br>จงเสือปกรถ                                                     | 08:00 - 09:00<br>ມີສ໌ "ໄນ່ລາມູນີສ໌<br>ກູ້ສຸລວ                                                 | 01-16-0202                                                                | สำนักคอมพิวเตส                                         | ร์ สำนักงานแลขานุการ                                                                                                    | ñitµe<br>I ner I D V<br>ñn Xunan an                                                                                                    |                                                                                                    |
| <ul> <li>RSV5500007 1</li> <li>พังหมด 1 รายการ</li> <li>สถานะการอนุมัติ</li> <li>สุปกรณ์</li> <li>สุปกรณ์</li> <li>สุปกรณ์</li> <li>สุปกรณ์</li> <li>ได้ะเรียน</li> <li>เดียงร่างราน</li> <li>เดียงรางราม</li> <li>เครื่องฉายภาพโพเร็ค</li> <li>าอธิบาย :</li> <li>เป็นรณีให้สองการ</li> <li>เป็นรณีให้สองการ</li> </ul>                                                                                                    | เข/10/2555 - 10/10/2555<br>* : @ รอการอนุมัติ () อนุม<br>ต่อ<br>เตอร์ (ต่<br>มนุมัติพร้อมเลขท์ในจอง)<br>คัมเต็ม<br>ราสัสมุปกรณ<br>ราสัสมุปกรณ                                    | 08:00 - 09:00<br>มัติ ไม่อนุมัติ<br>ร้อง<br>ร้อง                                              | 01-16-0202                                                                | สำนักคอมพิวเตส                                         | ร์ สำนักงานแลขานุการ<br>โด ซันร์                                                                                                    | ອີໂມເອ<br>1 ຄວະ 1 🕑 🕅<br>ທີ່ 🗙 ອຸກເລີດ) ສຄາ                                                                                                    | NNC :                                                                                                    |
| <ul> <li>RSV5500007 1</li> <li>พังหมด 1 รายการ</li> <li>สถานะการอนุมัติ</li> <li>สุปกรณ์</li> <li>สุปกรณ์</li> </ul> | เข/10/2555 - 10/10/2555<br>*: @ รอการอนุมัติ _ อนุม์<br>ตัว<br>เตอร์ เตอร์<br>พัมเดีมง<br>ราโสอุปกรณ<br>ราโสอุปกรณ<br>ราโสอุปกรณ                                                 | 08:00 - 09:00<br>มัติ "ไม่อนุมัติ<br>ร้อง<br>ร้อง<br>น:                                       | 01-16-0202                                                                | สำนักคอมพิวเตส                                         | ร์ สำนักงานแลขามุการ<br>[ ] งันส์                                                                                                    | Mityo<br>I nce I D N<br>m (X unian) m                                                                                                    |                                                                                                    |
| <ul> <li>RSV5500007 1</li> <li>พังหมด 1 รายการ</li> <li>สถานะการอนุมัติ</li> <li>สุปกรณ์</li> <li>สุปกรณ์</li> <li>สุปกรณ์</li> <li>สุปกรณ์</li> <li>ได้สะร้อน</li> <li>เดืองอาการ</li> <li>เดืองอาการ</li> <li>เดืองอาการ</li> <li>เดืองอาการ</li> <li>เดืองอาการ</li> <li>เป็นรณีหลาย</li> <li>เป็นรณีหลาย</li> <li>เป็นรณีหลาย</li> <li>เป็นรณีหลาย</li> <li>เป็นรณีหลาย</li> <li>เป็นรณีหลาย</li> <li>เป็นสุปกรณ์</li> </ul>                                                                                                    | เข/10/2555 - 10/10/2555<br>* :                                                                                                    | 08:00 - 09:00<br>มัติ "ไม่อนุมัติ<br>ร้อง<br>ร้อง<br>น :                                      | 01-16-0202<br>⊃อนุมัต์ โปล่อ<br>ร่านวนใบเพื่อง                            | สำนักคอมพีวเตส<br>วนุบัติ<br>จำนวนที่จอง               | ร์ สำนักงานแลขานุการ<br>โด จันร์                                                                                                    | مَلَيْنِهِ<br>۱ חרי 1 ₪ ₪<br>۱ חרי 1 ₪ ₪<br>۱ חרי 1 ₪<br>۱ חרי 1 ₪<br>۱ חרי 1 ₪                                                                                                    |                                                                                                    |
| RSV5500007 1<br>ทั้งหมด 1 รายการ<br>สถานะการอนุมัติ<br>อุปกรณ์ที่ต้องการ<br>1. โด๊ะเรียน<br>2. โด๊ะห้างาน<br>3. เตรื่องงายภาพโพเร็ต<br>1. โด๊ะเรียน<br>2. โด๊ะห้างาน<br>3. เตรื่องงายภาพโพเร็ต<br>1. โด๊ะเรียน<br>มัติสุปกรณ์เพิ่มเดีย<br>มัติสุปกรณ์เพิ่มเดีย                                                                                                    | เข/10/2555 - 10/10/2555<br>* : © รอการอนุมัติ () อนุม<br>ต่อ<br>เตอร์ (ต่<br>รังเตือม<br>รงโสอุปกรถ<br>จำนวา<br>สถานะการอนุมัติ<br>ชื่ออุปกรถ<br>ม                               | 08:00 - 09:00<br>มัติ "ไม่อนุมัติ<br>ร้อง<br>ร้อง<br>น์ :                                     | 01-16-0202<br>■ อนุมัต์ ไม่อ<br>รั≉านาวนในห้อง<br>5 ตัว                   | สำนั∩คอมพิวเตส<br>วนุบัติ<br>ร้านวนท์จอง<br>ตัว        | สถานะการอนุมัติ<br>ใน่อนุมัติ                                                                                                    | ຄັເມຍ<br>1 nre 1 [> [4]<br>ກີກ (X ຍາຍັດ)<br>ກີກ (ກັບອັນອັດ) ກີດ<br>ການເຊັ່າການ<br>ການເຊັ່າການ<br>ການເຊັ່າການ                                                                                                    | NUE :                                                                                                    |
|                                                                                                    | เข/10/2555 - 10/10/2555<br>* : @ รอการอนุมัติ @ อนุม<br>ตัว<br>เตอร์ เคร่<br>พุมเด็พร้อมและเท้ไบเจอง)<br>ระเร็ตอุปกรณ<br>สถานะการอนุมัติ*<br>ชื่ออุปกรณ<br>ณ<br>งาน              | 08:00 - 09:00<br>มัต์ "ไม่อนุมัต์<br>ร้อง<br>นั้ :                                            | 01-16-0202<br>อนุบัติ "ไม่ส<br>รักบวนในห้อง<br>5 ตัว<br>10 ตัว            | มนุบัติ<br>รัวนายที่จอง<br>รัว<br>รัว                  | สถานะการอนุบัติ<br>ไม่อนุบัติ<br>"ม่อนุบัติ                                                                                                    | ดิไมต<br>1 กระ 1 🏷 🕅<br>กระ ขางอีกข 🗶 กรี<br>กระ ขางอีกข<br>บางอีกของ<br>กระ ขางอีกของ<br>กระ ขาง<br>กระ ขางอีกของ<br>กระ ขาง<br>กระ ขาง<br>กระ ขาง<br>กระ ขาง<br>กระ ขาง<br>กระ ขาง<br>กระ ขาง<br>กระ ขาง<br>กระ ขาง<br>กระ ขาง<br>กระ ขาง<br>กระ ขาง<br>กระ ขาง<br>กระ ขาง<br>กระ ขาง<br>กระ ขาง<br>กระ ขาง<br>กระ ขาง<br>กระ ขาง<br>กระ ขาง<br>กระ ขาง<br>กระ ขาง<br>กระ ขาง<br>กระ ขาง<br>กระ ขาง<br>กระ ขาง<br>กระ ขาง<br>กร | มแลยที่ในจอง<br>มแลยที่ในจอง                                                                                    |
|                                                                                                    | <ul> <li>เข/10/2555 - 10/10/2555</li> <li>*: ๑ รอการอนุมัติ อบุม</li> <li>๑๐<br/>๑๐<br/>๑๐<br/>๑๐<br/>๑๐<br/>๑๐<br/>๑๐<br/>๑๐<br/>๑๐<br/>๑๐<br/>๑๐<br/>๑๐<br/>๑๐<br/>๑</li></ul> | 08:00 - 09:00<br>มัติ "ไม่อนุมัติ<br>ร้อง<br>ร้อง<br>น์ : : : : : : : : : : : : : : : : : : : | 01-16-0202<br>อนุมัคิ ไม่อ<br>รำนวนในห้อง<br>5 ตัว<br>10 ตัว<br>2 เครื่อง | มนุมัติ<br>รานุมัติ<br>รักษาวบเพ็จอง<br>ตัว<br>เครื่อง | สถานะการอนุมัติ<br>ไม่อนุมัติ<br>ไม่อนุมัติ                                                                                                    | ดิไมุต<br>1 กระ 1 (วิ ไ<br>กระ 1 (วิ ไ<br>กระ 1 (วิ ไ<br>กระ 1 (วิ ไ<br>กระ 1 (วิ ไ<br>กระ 1 (วิ ไ<br>กระ 1 (วิ ไ<br>กระ 1 (วิ ไ<br>กระ 1 (วิ ไ<br>กระ 1 (วิ ไ<br>กระ 1 (วิ ไ<br>กระ 1 (วิ ไ<br>กระ 1 (วิ ไ<br>กระ 1 (วิ ไ<br>กระ 1 (วิ โ<br>กระ 1 (วิ โ ) ) (วิ โ ) ) (วิ โ                                                                                                    | มแลนมู่โบจอง<br>มแลนมู่โบจอง<br>มแลนมู่โบจอง                                                                    |

รูปที่ 20

# ไปที่เมนู "**งานจองห้อง**" จากนั้นคลิก "**บันทึกการใช้ห้อง**" ดังรูปที่ 21

|         | งานจองห้อง งานรายงาน              |                                                                             |                               |
|---------|-----------------------------------|-----------------------------------------------------------------------------|-------------------------------|
|         | กำหนดเหตุผลการยกเลิก/ไม่อนุมัติ   | Buagei (D)                                                                  | 2202205201                    |
| 3 UN    | กำหนดวัตถุประสงค์                 | Dudsi i IJ.                                                                 | Darry may bu sta              |
|         | อนุมัติการขอจองห้องและอุปกรณ์     |                                                                             |                               |
|         | บันทึกการใช้ห้อง                  |                                                                             |                               |
|         |                                   |                                                                             |                               |
|         |                                   |                                                                             |                               |
|         |                                   |                                                                             |                               |
| Comunic | abt @2012_2016 Computer Center Pr | างให้กระบบข้อยู่ ( Internation )                                            |                               |
| Web es  | stablished v.1.0: October 2012    | ranianmini of oniversity พากมายองสมองสองสองสองสองสองสองสองสองสองสองสองสองสอ | ว่ณ เดตตอพ์ดีแซเงรวรรวงตายวาม |

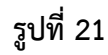

เป็นหน้าจอสำหรับบันทึกการใช้ห้อง โดยมีสถานะการจองเป็น "<mark>ผ่านการอนุมัติ</mark>" เท่านั้น

| ค้มหว<br>🥑 ล้าง                                      |                                |                         |                               |   | สถานะ: -  |
|------------------------------------------------------|--------------------------------|-------------------------|-------------------------------|---|-----------|
|                                                      |                                |                         |                               |   | E         |
| <u>คำชี้แจง</u> สามารถใส่เครื่องหมาย % เมื่อต้องการศ | ันหาบางส่วนของคำ               |                         |                               |   |           |
| สถานะการจอง : ผ่านเ                                  | การอนุมัติ                     |                         |                               |   |           |
| เลขที่ใบจองตามปีพุทธศักราช :                         | (ข้อมูลการจองเริ่มปี พ.ศ.2555) | เลขที่ใบจอง :           |                               |   |           |
| วันที่ใช้ :                                          |                                | ประเภทผู้จอง :          | ◯บุคลากร ◯นิส์ด               |   |           |
| สถานที่ตั้งการจอง :                                  |                                | ประเภทห้อง :            | [เลือก]                       | ~ |           |
| อาคารที่จอง :                                        |                                | วัตถุประสงค์ :          | [เลือก]                       | ~ |           |
| ชั้นที่ :                                            | ห้องที่จอง : (01341101)        | สถานะการเข้าใช้บริการ : | ⊖รอการบันทึก ⊖มาใช้ ⊖ใม่มาใช้ |   |           |
|                                                      | แสดงขั                         | อมุล ล้าง               |                               |   |           |
| 🗄 📕 บันทึก 🗙 ยกเลิก                                  |                                |                         |                               |   | สถานะ : - |

รูปที่ 22

| MURPENION 35 CENO RE 011 1 31 R M 1 |                                                        |
|-------------------------------------|--------------------------------------------------------|
| เงื่อนไข                            | คำอธิบาย                                               |
| เลขที่ใบจองตามปีพุทธศักราช          | เช่น 2557 (ข้อมูลการจองในระบบนี้เริ่มปีพ.ศ. 2555)      |
| สถานะการจอง                         | สถานะของการจองห้อง (ผ่านการอนุมัติ)                    |
| เลขที่ใบจอง                         | เลขที่ใบจอง (ขึ้นต้นด้วย RSVxxyyyyy)                   |
| ช่วงวันที่จอง                       | ช่วงวันที่จอง                                          |
| ประเภทผู้จอง                        | ประเภทบุคลากร (บุคลากร, นิสิต)                         |
| ชื่อ-นามสกุลผู้จอง                  | ชื่อ หรือ นามสกุล                                      |
| สถานที่ตั้งการจอง                   | วิทยาเขตของมหาวิทยาลัย                                 |
| อาคารที่จอง                         | ชื่ออาคาร                                              |
| ชั้นที่                             | ชั้นของห้อง                                            |
| ห้องที่จอง                          | หมายเลขห้อง                                            |
| ประเภทห้อง                          | เช่น ห้องบรรยาย ห้องปฏิบัติการ ห้องประชุม เป็นต้น      |
| วัตถุประสงค์                        | เช่น เพื่ออบรม เพื่อประชุม เพื่อการเรียนการสอน เป็นต้น |

### ผู้ดูแลห้องระบุเงื่อนไขการค้นหา ดังนี้

เมื่อกรอกข้อมูลเรียบร้อยแล้ว คลิกปุ่ม "แสดงข้อมูล" ระบบจะแสดงรายการตารางข้อมูล ดังรูปที่ 23

#### ระบบงานจองห้องออนไลน์

คู่มือสำหรับเจ้าหน้าที่

|       | N        |                            |                                                                                                    |                                                                                                    |                                                                                                    |                                                                                                    |                                                                                                    |                                                                                                    |                                                    |                                 | สถานะ :                                | ด้นหา |
|-------|----------|----------------------------|----------------------------------------------------------------------------------------------------|----------------------------------------------------------------------------------------------------|----------------------------------------------------------------------------------------------------|----------------------------------------------------------------------------------------------------|----------------------------------------------------------------------------------------------------|----------------------------------------------------------------------------------------------------|----------------------------------------------------|---------------------------------|----------------------------------------|-------|
|       |          |                            |                                                                                                    |                                                                                                    |                                                                                                    |                                                                                                    |                                                                                                    |                                                                                                    |                                                    |                                 |                                        |       |
| ชี้แจ | เง สามาร | ถใส่เครื่องหมาย % เมื่อต้อ | งการค้นหาบางส่วน                                                                                                    | ของคำ                                                                                                    |                                                                                                    |                                                                                                    |                                                                                                    |                                                                                                    |                                                    |                                 |                                        |       |
|       |          | สถานะการจอง :              | ผ่านการอนุมัติ                                                                                                    |                                                                                                    |                                                                                                    |                                                                                                    |                                                                                                    |                                                                                                    |                                                    |                                 |                                        |       |
|       | เลขท     | ี่ใบจองตามปีพุทธศักราช :   | 2559 (ข้อมูล                                                                                                    | งการจองเริ่มปี พ.ศ.2555)                                                                                                    |                                                                                                    |                                                                                                    | เลขที่ใบจอง :                                                                                                    |                                                                                                    |                                                    |                                 |                                        |       |
|       |          | วันที่ใช้ :                |                                                                                                    |                                                                                                    |                                                                                                    |                                                                                                    | ประเภทผู้จอง : 🔾 บุคลาก                                                                                                    | ร 🔾 นิสิด                                                                                                    |                                                    |                                 |                                        |       |
|       |          | สถานที่ตั้งการจอง :        | 1                                                                                                    | ประสานมิตร                                                                                                    |                                                                                                    |                                                                                                    | ประเภทห้อง : ห้องปฏิบัติก                                                                                                    | าาร                                                                                                    | )                                                  | ~                               |                                        |       |
|       |          |                            | 24                                                                                                    | มวัตถุรรม สาสตราวารย์ กร สา                                                                                                    | โรส มัว                                                                                                    |                                                                                                    |                                                                                                    |                                                                                                    |                                                    |                                 |                                        |       |
|       |          | อาคารที่จอง :              |                                                                                                    | 1130013321 W 10003 14 132 W3.01                                                                                                    |                                                                                                    |                                                                                                    | วัตถุประสงค : [[เลอก]                                                                                                    |                                                                                                    |                                                    | ~                               |                                        |       |
|       |          | ชั้นที่ :                  | 11 ห้องที่                                                                                                    | ก่าอง : 01341101 (013411                                                                                                    | .01)                                                                                                    | สถานะกา                                                                                                    | รเข้าใช้บริการ : 🔾 รอการบ้                                                                                                    | ้ณทึก ⊖มาใช้ ⊖ใม                                                                                                    | เมาใช้                                             |                                 |                                        |       |
|       |          |                            |                                                                                                    |                                                                                                    | แสดงข้อมูล                                                                                                    | ล้าง                                                                                                    |                                                                                                    |                                                                                                    |                                                    |                                 |                                        |       |
| บ้า   | เฟ็ก 🗙 ย | กเลิก                      |                                                                                                    |                                                                                                    |                                                                                                    |                                                                                                    |                                                                                                    |                                                                                                    |                                                    |                                 | สถานะ :                                | แก้ไ  |
|       |          |                            |                                                                                                    |                                                                                                    |                                                                                                    |                                                                                                    |                                                                                                    |                                                                                                    |                                                    |                                 |                                        |       |
| าใช้  | ไม่มาใช้ | เหตุผลการไม่มาใช้          | ห้อง                                                                                                    | ช่วงวันที่                                                                                                    | ช่วงเวลา                                                                                                    | เลขที่ใบจอง                                                                                                    | หน่วยงานที่ขอใช้ห้อง                                                                                                    | วัดถุประสงค์                                                                                                    | ຄວາມຈ<br>(ຄນ)                                      | จำนว                            | นผู้เข้าใช้                            | (คน)  |
| )     | 0        |                            |                                                                                                    |                                                                                                    |                                                                                                    |                                                                                                    |                                                                                                    |                                                                                                    | (may                                               | ภายใน                           | ภายนอก                                 | ūi    |
| )     | 0        |                            | 01-34-1101                                                                                                    | 05/03/2559 - 05/03/2559                                                                                                    | 08:30 - 16:30                                                                                                    | RSV5900256                                                                                                    | ส่านักคอมพิวเตอร์                                                                                                    | เพื่ออบรม                                                                                                    | 32                                                 | 1                               | 20                                     |       |
| )     | 0        |                            | 01-34-1101                                                                                                    | 02/03/2559 - 02/03/2559                                                                                                    | 08:30 - 16:30                                                                                                    | RSV5900255                                                                                                    | สำนักคอมพิวเตอร์                                                                                                    | เพื่ออบรม                                                                                                    | 32                                                 | 1                               | 20                                     |       |
| )     | 0        |                            | 01-34-1101                                                                                                    | 08/02/2559 - 08/02/2559                                                                                                    | 14:00 - 16:00                                                                                                    | RSV5900171                                                                                                    | คณะศิลปกรรมศาสตร์                                                                                                    | เพื่อการเรียนการสอน                                                                                                    | 32                                                 | 1                               | 0                                      |       |
|       | 0        |                            | 01-34-1101                                                                                                    | 17/02/2559 - 17/02/2559                                                                                                    | 08:30 - 11:30                                                                                                    | RSV5900170                                                                                                    | คณะศึกษาศาสตร์                                                                                                    | อื่นๆ                                                                                                    | 32                                                 | 2                               | 15                                     |       |
|       | -        |                            |                                                                                                    |                                                                                                    |                                                                                                    |                                                                                                    |                                                                                                    |                                                                                                    |                                                    |                                 |                                        |       |
| )     | 0        |                            | 01-34-1101                                                                                                    | 18/03/2559 - 18/03/2559                                                                                                    | 09:30 - 12:30                                                                                                    | RSV5900160                                                                                                    | ภาควิชาคหกรรมศาสตร์                                                                                                    | เพื่อการเรียนการสอน                                                                                                    | 32                                                 | 2                               | 0                                      | _     |
| >     | 0        |                            | 01-34-1101                                                                                                    | 18/03/2559 - 18/03/2559<br>24/03/2559 - 24/03/2559                                                                                                    | 09:30 - 12:30<br>09:00 - 12:00                                                                                      | RSV5900160<br>RSV5900071                                                                                                    | ภาควิชาคหกรรมศาสตร์<br>ภาควิชาบรรณารัก<br>ษศาสตร์และสารสนเทศ                                                                                                    | เพื่อการเรียนการสอน<br>เพื่อการเรียนการสอน                                                                                           | 32<br>32                                           | 2                               | 0                                      |       |
|       | 000      |                            | 01-34-1101<br>01-34-1101<br>01-34-1101                                                                                                    | 18/03/2559 - 18/03/2559<br>24/03/2559 - 24/03/2559<br>14/03/2559 - 14/03/2559                                                                                                    | 09:30 - 12:30<br>09:00 - 12:00<br>10:30 - 16:30                                                                     | RSV5900160<br>RSV5900071<br>RSV5900032                                                                                                    | ภาควิชาคหกรรมศาสตร์<br>ภาควิชาบรรณารัก<br>ษศาสตร์และสารสนเทศ<br>ศาสตร์<br>สาขาวิชาวิทยาศาสตร์การ<br>อาหารและโภชนาการ                                                                                                    | เพื่อการเรียนการสอน<br>เพื่อการเรียนการสอน<br>เพื่อการเรียนการสอน                                                                    | 32<br>32<br>32                                     | 2<br>1                          | 0                                      |       |
|       | 0        |                            | 01-34-1101<br>01-34-1101<br>01-34-1101<br>01-34-1101                                                                                                    | 18/03/2559 - 18/03/2559<br>24/03/2559 - 24/03/2559<br>14/03/2559 - 14/03/2559<br>29/01/2559 - 29/01/2559                                                                                                    | 09:30 - 12:30<br>09:00 - 12:00<br>10:30 - 16:30<br>09:30 - 16:00                                                    | RSV5900160           RSV5900071           RSV5900032           RSV5900031                                                                                                    | ภาควิชาดหกรรมศาสตร์<br>ภาควิชาบรรณารัก<br>ษศาสตร์และสารสนเทศ<br>ศาสตร์<br>สาขาวิชาวิทยาศาสตร์การ<br>อาหารและโภชนาการ<br>สาขาวิชาวิทยาศาสตร์การ<br>อาหารและโภชนาการ                                                                                                    | เพื่อการเรียนการสอน<br>เพื่อการเรียนการสอน<br>เพื่อการเรียนการสอน<br>เพื่อการเรียนการสอน                                             | 32<br>32<br>32<br>32<br>32                         | 2<br>1<br>1                     | 0<br>0<br>0                            |       |
|       |          |                            | 01-34-1101<br>01-34-1101<br>01-34-1101<br>01-34-1101<br>01-34-1101                                                                                                    | 18/03/2559 - 18/03/2559<br>24/03/2559 - 24/03/2559<br>14/03/2559 - 14/03/2559<br>29/01/2559 - 29/01/2559<br>22/01/2559 - 22/01/2559                                                                                  | 09:30 - 12:30<br>09:00 - 12:00<br>10:30 - 16:30<br>09:30 - 16:00<br>09:30 - 16:00                                   | RSV5900160           RSV5900071           RSV5900032           RSV5900031           RSV5900030                                                                                                    | ภาควิชาคหกรรมสาสตร์<br>ภาควิชาบรรณารัก<br>ษศาสตร์และสารสนเทศ<br>ศาสตร์<br>สาขาวิชาวิทยาศาสตร์การ<br>อาหารและโภชบาการ<br>สาขาวิชาวิทยาศาสตร์การ<br>อาหารและโภชบาการ<br>สาขาวิชาวิทยาศาสตร์การ<br>อาหารและโภชบาการ                                                                                                    | เพื่อการเรียนการสอน<br>เพื่อการเรียนการสอน<br>เพื่อการเรียนการสอน<br>เพื่อการเรียนการสอน                                             | 32<br>32<br>32<br>32<br>32<br>32<br>32             | 2<br>1<br>1<br>1                |                                        |       |
|       |          |                            | 01-34-1101         01-34-1101         01-34-1101         01-34-1101         01-34-1101         01-34-1101         01-34-1101                                                                                                    | 18/03/2559 - 18/03/2559<br>24/03/2559 - 24/03/2559<br>14/03/2559 - 14/03/2559<br>29/01/2559 - 29/01/2559<br>22/01/2559 - 22/01/2559<br>19/01/2559 - 19/01/2559                                                       | 09:30 - 12:30<br>09:00 - 12:00<br>10:30 - 16:30<br>09:30 - 16:00<br>09:30 - 16:00<br>09:30 - 16:30                  | RSV5900160           RSV5900071           RSV5900032           RSV5900031           RSV5900030           RSV5900030           RSV5900031                                                                                                    | ภาควิชาคหกรรมสาสตร์<br>ภาควิชาบรรณารัก<br>ษศาสตร์และสารสาแทศ<br>ศาสตร์<br>สาขาวิชาวิทยาศาสตร์การ<br>อาหารและโภชนาการ<br>สาขาวิชาวิทยาศาสตร์การ<br>อาหารและโภชนาการ<br>สาขาวิชาวิทยาศาสตร์การ<br>อาหารและโภชนาการ<br>สาขาวิชาวิทยาศาสตร์การ<br>อาหารและโภชนาการ                                                                                  | เพื่อการเรียนการสอน<br>เพื่อการเรียนการสอน<br>เพื่อการเรียนการสอน<br>เพื่อการเรียนการสอน<br>เพื่อการเรียนการสอน                      | 32<br>32<br>32<br>32<br>32<br>32<br>32             | 2<br>1<br>1<br>1<br>1<br>1<br>0 | 0<br>0<br>0<br>0<br>0<br>28            |       |
|       |          |                            | 01-34-1101         01-34-1101         01-34-1101         01-34-1101         01-34-1101         01-34-1101         01-34-1101         01-34-1101         01-34-1101                                                                             | 18/03/2559 - 18/03/2559<br>24/03/2559 - 24/03/2559<br>14/03/2559 - 14/03/2559<br>29/01/2559 - 29/01/2559<br>22/01/2559 - 22/01/2559<br>19/01/2559 - 19/01/2559<br>13/01/2559 - 13/01/2559                            | 09:30 - 12:30<br>09:00 - 12:00<br>10:30 - 16:30<br>09:30 - 16:00<br>09:30 - 16:30<br>09:30 - 16:30<br>08:30 - 12:30 | RSV5900160           RSV5900071           RSV5900032           RSV5900031           RSV5900030           RSV5900030           RSV5900031           RSV5900031           RSV5900031           RSV5900031           RSV5900031                      | ภาควิชาคหกรรมสาสตร์<br>ภาควิชาบรรณารัก<br>ษศาสตร์และสารสนเทศ<br>ศาสตร์<br>สาชาวิชาวิทยาศาสตร์การ<br>อาหารและโภชนาการ<br>สาขาวิชาวิทยาศาสตร์การ<br>อาหารและโภชนาการ<br>สาขาวิชาวิทยาศาสตร์การ<br>อาหารและโภชนากร<br>สาขาริชาวิทยาศาสตร์การ<br>อาหารและโภชนากร<br>สาขาวิชาวิทยาศาสตร์กาง<br>มัญญาและวิจัย                                         | เพื่อการเรียนการสอน<br>เพื่อการเรียนการสอน<br>เพื่อการเรียนการสอน<br>เพื่อการเรียนการสอน<br>เพื่อการเรียนการสอน<br>เพื่ออบรม<br>อันๆ | 32<br>32<br>32<br>32<br>32<br>32<br>32<br>32<br>32 | 2<br>1<br>1<br>1<br>1<br>0<br>0 | 0<br>0<br>0<br>0<br>28<br>0            |       |
|       |          |                            | 01-34-1101         01-34-1101         01-34-1101         01-34-1101         01-34-1101         01-34-1101         01-34-1101         01-34-1101         01-34-1101         01-34-1101         01-34-1101         01-34-1101         01-34-1101 | 18/03/2559 - 18/03/2559<br>24/03/2559 - 24/03/2559<br>29/01/2559 - 29/01/2559<br>29/01/2559 - 29/01/2559<br>22/01/2559 - 22/01/2559<br>19/01/2559 - 19/01/2559<br>13/01/2559 - 13/01/2559<br>27/01/2559 - 27/01/2559 | 09:30 - 12:30<br>09:00 - 12:00<br>09:30 - 16:30<br>09:30 - 16:00<br>09:30 - 16:30<br>09:30 - 12:30<br>13:00 - 16:30 | RSV5900160           RSV5900071           RSV5900032           RSV5900031           RSV5900030           RSV5900030           RSV5900012           RSV5900011           RSV5900012           RSV5900012           RSV5900012           RSV5900012 | ภาควิชาคหกรรมสาสตร์<br>ภาควิชาบรรณารัก<br>ษศาสตร์<br>สาชาวิชาวิทยาศาสตร์การ<br>อาหารและโภชนาการ<br>สาชาวิชาวิทยาศาสตร์การ<br>อาหารและโภชนาการ<br>สาขาวิชาวิทยาศาสตร์การ<br>อาหารและโภชนากร<br>สาขาริชาวิทยาศาสตร์การ<br>อาหารและโภชนากร<br>สาขาริชาวิทยาศาสตร์การ<br>อาหารและโภชนากร<br>สาชาวินชุทธศาสตร์ทาง<br>ปัญญาและวิจัย<br>กองกิจการนิสิต | เพื่อการเรียนการสอน<br>เพื่อการเรียนการสอน<br>เพื่อการเรียนการสอน<br>เพื่อการเรียนการสอน<br>เพื่ออารม<br>อื่นๆ<br>อื่นๆ              | 32<br>32<br>32<br>32<br>32<br>32<br>32<br>32<br>32 |                                 | 0<br>0<br>0<br>0<br>28<br>0<br>28<br>0 |       |

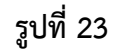

จากนั้นคลิกปุ่ม 🗔 🚧 เพื่อบันทึกข้อมูล ระบบจะแสดงดังรูปที่ 24 **1001 : กรุณายืนยันการบันทึกข้อมูล** Ok Cancel

รูปที่ 24

ให้ผู้บันทึกกดปุ่ม Ok ถ้าต้องการบันทึก แต่ถ้าไม่ต้องการบันทึกให้กดปุ่ม Cancel

หลังจากกดปุ่ม Ok แล้ว ระบบจะแสดงดังรูปที่ 25 เพื่อแสดงถึงการทำงานสมบูรณ์

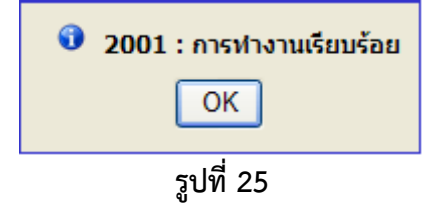